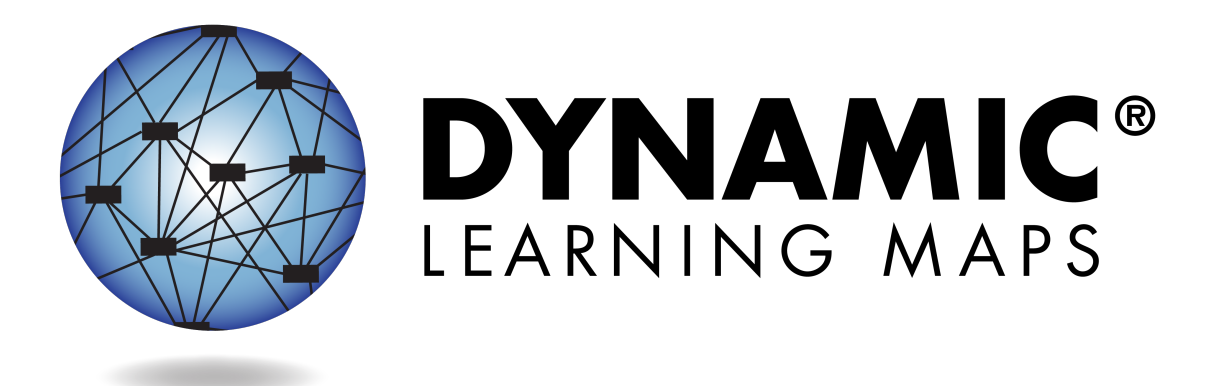

# EDUCATOR PORTAL USER GUIDE

**Revision Date: 11/17/2017** 

All screenshots, data dictionaries, and templates shown or referred to in this manual are accurate on the Revision Date noted above.

When this manual is updated, the Revision Date will also be updated. A summary of changes is included in the Appendix under Document History.

DYNAMIC LEARNING MAPS CONSORTIUM COPYRIGHT ©2017

#### FINDING HELP

When the information in this manual and resources from a state's DLM webpage do not lead to solutions, these contacts can provide additional support.

|   | For these items:                              | Contact:                     |
|---|-----------------------------------------------|------------------------------|
| • | KITE Client installation                      | Local technology             |
| • | General computer support                      | representative               |
| ٠ | Internet availability                         |                              |
| • | Display resolution                            |                              |
| ٠ | Issues with sound, headphones, speakers, etc. |                              |
| • | How to use KITE Client and Educator Portal    | Local assessment coordinator |
| • | Training requirements                         |                              |
| ٠ | Assessment questions                          |                              |
| • | Assessment scheduling                         |                              |
| • | Data issues (rosters, enrollment, etc.)       | Local assessment coordinator |
|   |                                               | or data manager              |
| ٠ | Test invalidation requirements                | Local assessment coordinator |
| • | Student IEP requirements                      |                              |
| • | Assessment window dates, extensions,          |                              |
|   | requirements, etc.                            |                              |
| • | Test resets (may take up to 72 hours)         |                              |

#### IF CONTACTING THE DLM SERVICE DESK:

- **Do not send any Personally Identifiable Information** (PII) for a student via email. This is a federal violation of the Family Education Rights and Privacy Act (FERPA). PII includes information such as a student's name or state identification number. Each state has unique PII requirements. Please check with your district assessment coordinator to find out what student information can be legally emailed in your state.
- Do send
  - o your contact information (email address and name)
  - your school (include the district if contacting state-level personnel)
  - error messages, including the testlet number if applicable to the problem.

### EDUCATOR PORTAL USER GUIDE

# CONTENTS

| Audience And Purpose                                        | 5   |
|-------------------------------------------------------------|-----|
| What's New in This Version?                                 | 5   |
| INTRODUCTION                                                | 6   |
| About the Dynamic Learning Maps Alternate Assessment System | 6   |
| About the KITE System and Educator Portal                   | 6   |
| Required Software                                           | . 7 |
| Supported Browsers                                          | . 7 |
| PDF Viewer                                                  | . 7 |
| Educator Portal Status                                      | . 7 |
| Troubleshoot Access in Educator Portal                      | . 7 |
| No Test Management Access                                   | . 7 |
| No Student Tests                                            | . 8 |
| Common View Access Issues                                   | . 8 |
| EDUCATOR PORTAL PROCEDURES                                  | 9   |
| Manage User Account                                         | 9   |
| Activate Educator Portal Account                            | . 9 |
| Getting Started in Educator Portal                          | 11  |
| Reset Educator Portal Password                              | 12  |
| Change Password                                             | 14  |
| Complete the Security Agreement                             | 15  |
| Change Display Name                                         | 18  |
| Change User Role View                                       | 19  |
| Change Default Role, Organization, and Assessment Program   | 20  |
| Manage Student Data                                         | 22  |
| Find a Student                                              | 22  |
| View and Check Student Data                                 | 23  |
| View and Check Roster                                       | 27  |
| Complete Access Profile                                     | 31  |
| Complete the First Contact Survey                           | 42  |
| Manage Spring Assessments                                   | 51  |
| View Student Username and Password                          | 51  |
| Retrieve Testlet Information Page                           | 54  |
| Retrieve Braille Ready File                                 | 56  |
| Use the Instructional Tools Interface                       | 59  |

| Create an Instructional Plan                                 | 59   |
|--------------------------------------------------------------|------|
| Confirm an Instructional Plan                                | 64   |
| View Instructional Plan History                              | 67   |
| Print Instructional Plan History                             | 69   |
| Cancel an Instructional Plan                                 | 72   |
| Access Reports and Data Extracts                             | . 74 |
| View an Aggregate Report                                     | 75   |
| View a Monitoring Summary Report                             | 77   |
| View a Blueprint Coverage Report                             | 78   |
| View a Student Progress Report                               | 81   |
| View a Class Roster Report                                   | 84   |
| View Student Score Reports                                   | 87   |
| Report Archive                                               | 88   |
| View a Data Extract                                          | 89   |
| Understanding the Accessibility Profile Extract              | 92   |
| Understanding the Accessibility Profile Counts Extract       | 93   |
| Understanding the Current Enrollment Extract                 | 95   |
| Understanding the DLM Blueprint Coverage Summary Extract     | 95   |
| Understanding the DLM Test Administration Monitoring Extract | 95   |
| Understanding the First Contact Survey Extract               | 98   |
| Understanding the Roster Extract                             | 98   |
| Understanding the Security Agreement Completion Extract      | 99   |
| Understanding the Training Status Extract                    | 99   |
| Understanding the Users Extract                              | 99   |
| STATE APPENDIX                                               | 101  |
| Document History                                             | 101  |
| GLOSSARY                                                     | 102  |

#### AUDIENCE AND PURPOSE

The EDUCATOR PORTAL USER GUIDE for the Dynamic Learning Maps<sup>®</sup> (DLM<sup>®</sup>) alternate assessment provides users with step-by-step procedures for using Educator Portal (EP) for the assessment. EP users (e.g., teachers, assessment coordinators, and data managers) manage student information and access reports in EP.

#### WHAT'S NEW IN THIS VERSION?

Information about these topics has been added or enhanced in this version.

| Торіс                                                                    | Starting<br>Page |
|--------------------------------------------------------------------------|------------------|
| Note added regarding users' inability to change linkage levels or select | 62               |
| themes for writing testlets.                                             |                  |

A more comprehensive list of changes to this manual prior to this release is included in the Appendix under Document History.

# INTRODUCTION

# ABOUT THE DYNAMIC LEARNING MAPS ALTERNATE ASSESSMENT SYSTEM

The Dynamic Learning Maps Alternate Assessment System assesses what students with the most significant cognitive disabilities know and can do in grades 3–8 and high school. State departments of education determine which subjects and grades are assessed in each state. The DLM system provides accessibility by design and is guided by the core beliefs that all students should have access to challenging, grade-level content, and that test administrators should adhere to the highest levels of integrity in providing instruction and in administering assessments based on this challenging content.

#### ABOUT THE KITE SYSTEM AND EDUCATOR PORTAL

The KITE<sup>®</sup> system was designed to deliver the next generation of large-scale assessments and was tailored to meet the needs of students with the most significant cognitive disabilities. Educators and students use two of the four applications in the KITE system. Students and educators each see a different part.

Students have accounts in **KITE Client**.

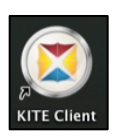

KITE Client delivers assessments to students through the use of a customized secure interface. Once launched, KITE Client prevents students from accessing websites or other applications during testing. Practice activities and released testlets are also available using demo student accounts through KITE Client. Educators and staff do **not** have accounts in KITE Client.

Staff and educators have accounts in Educator Portal (EP).

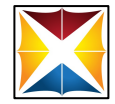

EP is the administrative application where staff and educators manage student data and retrieve reports. Users can access EP via <u>https://educator.cete.us</u>. For information on working within EP, see this manual and the DATA MANAGEMENT MANUAL on the DLM website.

#### **REQUIRED SOFTWARE**

#### SUPPORTED BROWSERS

See the <u>KITE® Suite Requirements webpage</u> to choose a supported browser that will work well with EP. Mozilla Firefox is preferred. For more information on browsers and technology in your district, check the TECHNOLOGY SPECIFICATIONS MANUAL or contact your district technology personnel.

HINT: Sometimes certain supported browsers provide inconsistent experiences depending on the edition of the browser and other factors. Browser problems include Testlet Information Pages not showing or students not appearing on rosters after being added. Troubleshoot the issue by clearing the browser cache and history and by closing and reopening EP in the browser. If these methods do not solve the issue, contact local technology personnel to troubleshoot.

#### **PDF VIEWER**

To view PDFs in EP, educators will need Adobe Acrobat Reader DC or other software which allows users to view and print PDFs. Download Adobe Reader from <u>http://get.adobe.com/reader/</u>. Contact your district technology personnel for questions related to technology specifications.

#### EDUCATOR PORTAL STATUS

Educator Portal status is available on the KITE Suite webpage: <u>http://dynamiclearningmaps.org/kite</u>.

#### TROUBLESHOOT ACCESS IN EDUCATOR PORTAL

| L |  |
|---|--|
|   |  |
|   |  |
|   |  |
| 1 |  |

#### **Avoid Common Pitfalls**

Save time and avoid errors by making sure you follow these steps before moving to the next section.

HINT: Reference the most current version of this guide and use a recommended browser to access EP.

#### NO TEST MANAGEMENT ACCESS

Access to the Test Management screen in EP is restricted until the user does the following:

- Completes all Required Test Administrator Training modules with a passing score on each post-test.
- Reads, agrees to, and signs the Security Agreement in EP.

Users who have not completed each requirement will receive one of the following error messages:

- Access to Test Management is restricted due to incomplete Required Test Administrator Training. You must complete all Required Test Administrator Training before receiving access to Test Management.
- Access to Test Management is restricted because the user has not accepted and completed the annual Security Agreement. All previously accepted Security Agreements expired August 1. You must read, sign, and accept this year's Security Agreement in EP before receiving access to Test Management.
- Access to Test Management is restricted due to missing annual requirements. All previously accepted Security Agreements expired August 1. You must read, sign, and accept this year's Security Agreement in Educator Portal and complete all Required Test Administrator Training before receiving access to Test Management.

#### NO STUDENT TESTS

Students are not assigned testlets until the following steps are completed correctly:

- The student is listed on the correct test administrator's roster.
- The First Contact (FC) survey is complete and has been submitted.
- The student is rostered to the correct subjects for the DLM alternate assessment.
- The test administrator has read, agreed to, and signed the Security Agreement.
- •

NOTE: Ensure the student is assigned to the correct grade level in EP.

If there are problems with any of the above, your data manager or assessment coordinator can correct grade or roster information.

#### COMMON VIEW ACCESS ISSUES

A user's role in EP may limit their access to view tabs, features, or data. If a user cannot access needed information, they may need to be assigned a new or additional role in EP. See Assign a User Role or Multiple Roles in the DATA MANAGEMENT MANUAL.

# EDUCATOR PORTAL PROCEDURES

#### MANAGE USER ACCOUNT

#### ACTIVATE EDUCATOR PORTAL ACCOUNT

This procedure is required for all first time DLM alternate assessment users.

HINT: If you have already activated your EP account and received your username and password, go to the procedure titled Getting Started in Educator Portal on page 11.

#### 1. Did you receive a KITE activation email message from KITE-support@ku.edu?

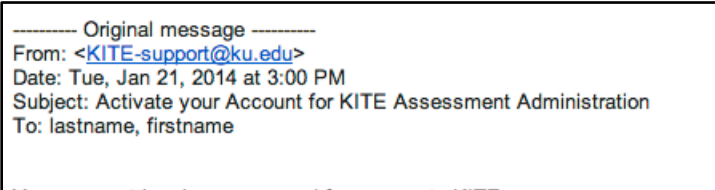

Your account has been approved for access to KITE. Your username is your email address with all lowercase letters. To activate your account and set up your password click on the following link.

http://educator.cete.us/AART/activate.htm?an=14984efe-2085-4cf0-ab60-62654b38dbfc

Please contact your local Assessment Coordinator or administrator if you did not request this account or are uncertain why you are receiving this email. This link to activate your account will expire in 20 days.

| If: | Then:              |                                  |                                                                                              |
|-----|--------------------|----------------------------------|----------------------------------------------------------------------------------------------|
| Yes | Go to Step 2.      |                                  |                                                                                              |
| No  | The acti<br>manage | vation email n<br>r has uploaded | nessage is sent <b>only</b> after your state or district data<br>I your information into EP. |
|     |                    | If:                              | Then:                                                                                        |
|     | Ye                 | 25                               | Ask your data manager to resend the KITE activation email message.                           |
|     | No                 | )                                | Wait until your data manager has uploaded your user information.                             |

HINT: The email message may reference KITE Assessment Administration, but this is the path to EP.

2. Click the link in the message. The Activate User screen appears.

- 3. Complete these fields:
  - First Name
  - Last Name
  - Password
  - Confirm Password.

#### 4. Click **Activate**.

| FIRST NAME:       |  |
|-------------------|--|
| Mari              |  |
| LAST NAME:        |  |
| Langas            |  |
| PASSWORD:         |  |
| CONFIRM PASSWORD: |  |
|                   |  |
|                   |  |

5. Receive a confirmation message. Click **Back To Login**.

Account for Mari Oahu Langas has been successfully activated.

Back To Login

#### **GETTING STARTED IN EDUCATOR PORTAL**

HINT: The first time you access EP, complete the procedure titled Activate Educator Portal Account on page 9.

To log in to EP, follow these steps:

- 1. Using a recommended browser, go to <u>https://educator.cete.us</u>.
- 2. Complete these fields on the **Sign In** screen:
  - Username (usually your email address; use lower case)
  - Password (case sensitive).
- 3. Click Sign In.

| $\mathbf{K} \cdot \mathbf{I} \cdot \mathbf{T} \cdot \mathbf{E}^{\circ}$                                                                                                    |
|----------------------------------------------------------------------------------------------------|
|                                                                                                    |
| Notice: Do not give out, loan, or share your password<br>with anyone. Allowing others access to your Educator<br>Portal account may cause unauthorized access to<br>private information. Access to educational records is<br>governed by federal and state law. |
|                                                                                                    |
| SIGN IN TO EDUCATOR<br>PORTAL                                                                                                    |
| USERNAME:                                                                                                    |
| PASSWORD:                                                                                                    |
| Sign In » Forgot Password?                                                                                                    |

#### **RESET EDUCATOR PORTAL PASSWORD**

HINT: This procedure is only for forgotten passwords. To simply change a password, see the procedure titled Change Password on page 14.

To reset a password in EP, follow these steps:

- 1. Go to EP at <u>https://educator.cete.us</u>.
- 2. Click Forgot Password?

| SIGN IN TO EDUCATOR<br>PORTAL |  |  |
|-------------------------------|--|--|
| USERNAME:                     |  |  |
| PASSWORD:                     |  |  |
| Sign In » Forgot Password?    |  |  |

3. Enter your **Username**.

| FORGOT PASSWORD?                                                                                       |  |
|----------------------------------------------------------------------------------------------------|--|
| Enter your username and we will send you an email with the instructions for<br>changing your password. |  |
| USERNAME: myusername@myschool.edu                                                                      |  |
| Submit » Back To Login                                                                                 |  |

4. Click **Submit**.

5. A notification will appear stating that the password reset request has been received.

| FORGOT PASSWORD?                                                                                                    |  |  |  |
|----------------------------------------------------------------------------------------------------|--|--|--|
| Enter your username and we will send you an email with the instructions for changing your password.                                      |  |  |  |
| Thank you. Your password reset request has been received.<br>Please contact technical support if you continue to experience<br>problems. |  |  |  |
| USERNAME: myusername@myschool.edu                                                                                                    |  |  |  |
| Submit » Back To Login                                                                                                    |  |  |  |

6. <u>KITE-support@ku.edu</u> will send a password reset email within one hour. If this automated message does not arrive after an hour, check junk or spam folders.

| From: < <u>KITE-support@ku.edu</u> ><br>Date: Tue, Jan 21, 2014 at 12:07 PM    |
|--------------------------------------------------------------------------------|
| Subject: KITE Account Password re-set                                          |
| To: user@schooldistrict.edu                                                    |
| Hi usar@schooldistrict.edu                                                     |
| HI <u>usen@schoolaistrict.eau</u>                                              |
| A password reset has been requested for your KITE account.                     |
| To reset your password, please click the following link:                       |
| http://educator.cete.us/forgotPassword/resetPassword.htm                       |
| This link is available until date [2014-01-26] time [12:07:18] Time Zone (CST) |
| Thank you,                                                                     |
| KITE                                                                           |

- 7. Click the link in the message.
- 8. Enter your **Username**.

9. Type a new password in the **Password** and **Confirm Password** fields.

| RESET PASSWORD                                                                                                    |
|----------------------------------------------------------------------------------------------------|
| If your password reset is successful, you will be routed directly to the login page where you can login with your new password. |
| USERNAME:                                                                                                    |
| user@schooldistrict.edu                                                                                                    |
| PASSWORD:                                                                                                    |
| Password                                                                                                    |
| CONFIRM PASSWORD:                                                                                                    |
| Confirm Password                                                                                                    |
| Submit                                                                                                    |
|                                                                                                    |

10. Click Submit.

| RES    | ET PASSWORD                      |  |
|--------|----------------------------------|--|
| Passw  | ord has been reset successfully. |  |
| Return | to KITE Login Page               |  |

11. Click Return to KITE Login Page.

#### CHANGE PASSWORD

To change your password, follow these steps:

1. Click **My Profile**.

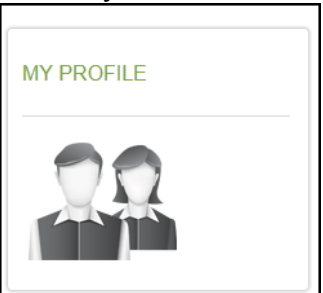

- 2. Click **Change Password** on the left menu.
- 3. Complete these fields:
  - Current Password
  - New Password
  - Confirm Password.

| My Profile                              |                   |               | _x_ |
|-----------------------------------------|-------------------|---------------|-----|
| Overvlew                                |                   |               |     |
| Edit Display Name                       | CURRENT PASSWORD: | NEW PASSWORD: |     |
| Change Password                         |                   |               |     |
| Change Default Organization and<br>Role |                   |               |     |
| Security Agreement                      | CONFIRM PASSWORD: |               |     |
| Renewal/Expiration                      |                   |               |     |
|                                         | Save              |               |     |

#### 4. Click Save.

5. Click **X** to close the pop-up window.

HINT: Remember, never give out, loan, or share your password with anyone. Allowing others to access your EP account may cause unauthorized access to private information. Access to educational records is governed by federal and state law.

#### **COMPLETE THE SECURITY AGREEMENT**

All educators with an account in EP must read, agree to, and sign the Security Agreement. The Security Agreement expires each year on August 1 and must be renewed through EP. Test administrators are expected to deliver the DLM assessments with integrity and maintain the security of testlets.

If test administrators do not agree to the Security Agreement (and complete the Required Test Administrator Training), they will not have access to information on the Test Management screen in EP and will not be able to deliver assessments.

The steps to complete the Security Agreement are below.

HINT: See your district assessment coordinator for additional guidance on state and district test security policies and procedures for reporting testing irregularities. 1. To complete the Security Agreement, go to **My Profile**.

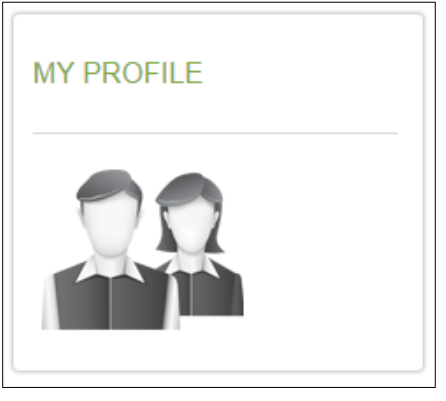

2. Click Security Agreement.

| Ove  | rview                                      |                                            |
|------|--------------------------------------------|--------------------------------------------|
|      | Edit Display Name<br>Change Password       | FIRST NAME:<br>LAST NAME:<br>DISPLAY NAME: |
|      | Change Default<br>Organization and<br>Role | USER NAME:<br>ORGANIZATION:                |
| Secu | urity Agreement                            | ROLE:<br>ASSESSMENT PROGRAM(S):            |
|      | Renewal/Expiration                         |                                            |

3. Choose the first option to agree to follow the standards.

| I have read this security agreement and agree to follow the |
|-------------------------------------------------------------|
| standards.                                                  |
| I have read this security agreement and DO NOT agree to     |
| follow the standards.                                       |
| Please type your full name and click Save                   |
| Save                                                        |

#### 4. Type your name.

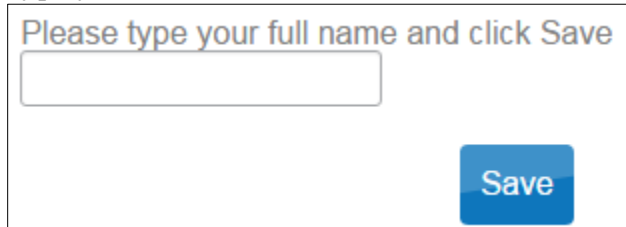

#### 5. Click Save.

| Overview                                                                                                    | My Profile           |  |  |  |
|----------------------------------------------------------------------------------------------------|----------------------|--|--|--|
| or of the second second s |                      |  |  |  |
| Edit Display Name The KITE Assessment provides opportunities for flexible assessment administration. However, all KITE asses<br>including instructionally embedded assessments chosen by the teacher and delivered during the year 2016 at<br>tests.                                                                                                    | sments -<br>e secure |  |  |  |
| Change Default Role         Test administrators and other educational staff who support KITE implementation are responsible for following KITE test security standards:                                                                                                    | the                  |  |  |  |
| Security Agreement 1. Assessments (testlets) are not to be stored or saved on computers or personal storage devices; shared via other file sharing systems; or reproduced by any means.                                                                                                    | email or             |  |  |  |
| Renewal/Expiration 2. Except where explicitly allowed as described in the Test Administration Manual, electronic materials used d assessment administration may not be printed.                                                                                                    | uring                |  |  |  |
| <ol><li>Those who violate the KITE test security standards may be subject to their state's regulations or state educ<br/>agency policy governing test security.</li></ol>                                                                                                    | ation                |  |  |  |
| <ol><li>Educators are encouraged to use resources provided by KITE, including practice activities and released tes<br/>prepare themselves and their students for the assessments.</li></ol>                                                                                                    | tlets, to            |  |  |  |
| <ol><li>Users will not give out, loan or share their password with anyone else. Allowing others access to an Educat<br/>account may cause unauthorized access to private information. Access to educational records is governed by<br/>and state law.</li></ol>                                                                                                    | or Portal<br>federal |  |  |  |
| Questions about security expectations should be directed to the local KITE Assessment Coordinator.                                                                                                    |                      |  |  |  |
| <ul> <li>I have read this security agreement and agree to follow the standards.</li> <li>I have read this security agreement and DO NOT agree to follow the standards.</li> </ul>                                                                                                    |                      |  |  |  |
| Please type your full name and click Save       Jane A. Doe   Save                                                                                                    |                      |  |  |  |
|                                                                                                    |                      |  |  |  |

HINT: If you accidentally select "DO NOT agree" in the Security Agreement, go back to My Profile and agree to follow the standards.

#### CHANGE DISPLAY NAME

The display name is the name that shows when users log in to the application. The default display name is the first name and last name that were defined in the user upload by the data manager. Changing your display name is optional.

To edit your display name, follow these steps:

1. Click My Profile.

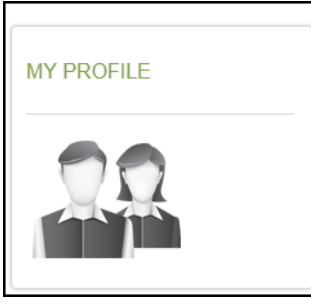

- 2. Click Edit Display Name on the left menu.
- 3. Type your **Display Name**.

| My Profile                                 |               | x |
|--------------------------------------------|---------------|---|
| Overview                                   |               |   |
| Edit Display Name                          | DISPLAY NAME: |   |
| Change Password                            | Sally Smith   |   |
| Change Default<br>Organization and<br>Role | Savo          |   |
| Security Agreement                         | Save          |   |
| Renewal/Expiration                         |               |   |

- 4. Click Save.
- 5. Click **X** to close the pop-up window.

#### CHANGE USER ROLE VIEW

If users require multiple roles (because of responsibilities in different buildings or districts), the data manager can set up access with those roles, and users are able to switch roles to view the students in a particular building or district. The role name is followed by the organization and assessment program. Click the drop-down arrow to choose the desired role, organization, and assessment program. The role must be selected before the organization(s) and assessment program(s) matching that role become available.

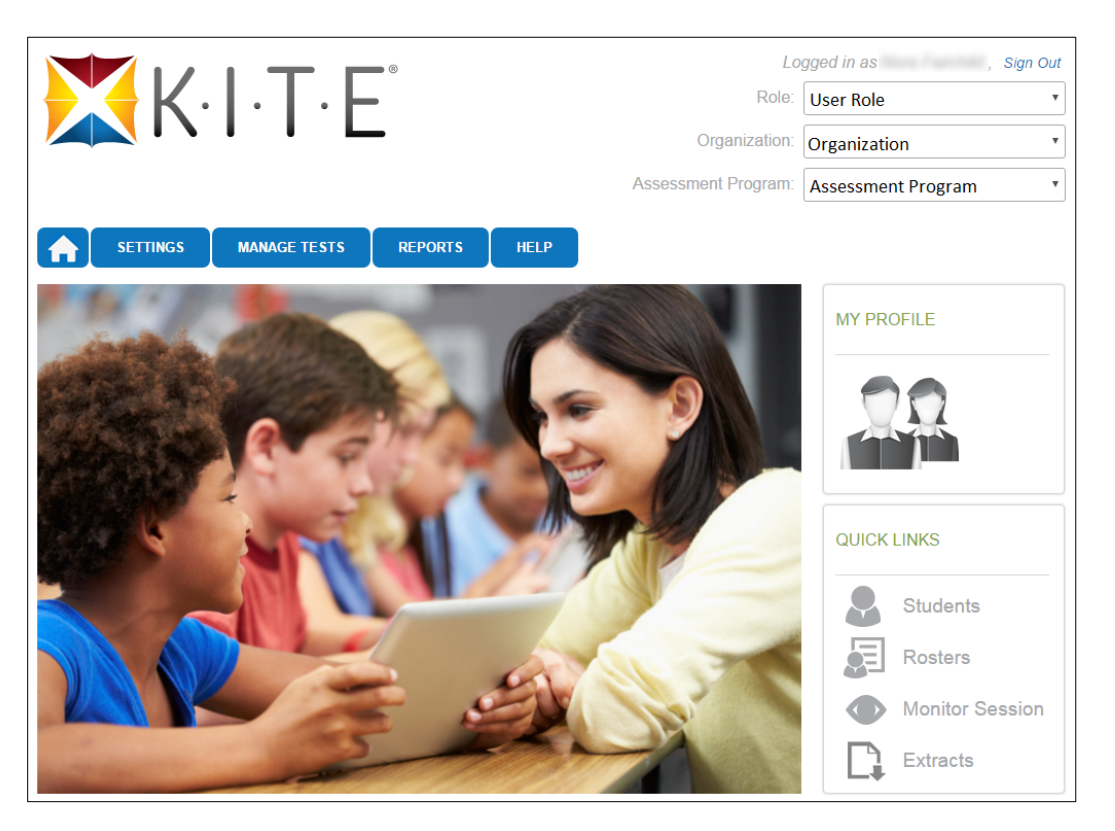

HINT: The Help button leads to frequently asked questions and answers for various EP tasks.

#### CHANGE DEFAULT ROLE, ORGANIZATION, AND ASSESSMENT PROGRAM

The default role, organization, and assessment program impact the view that appears when users log in to EP. Data managers define the default role, organization, and assessment program for each user when creating accounts. Changing these is optional.

To change the default role, organization, and assessment program, follow these steps:

1. Click **My Profile**.

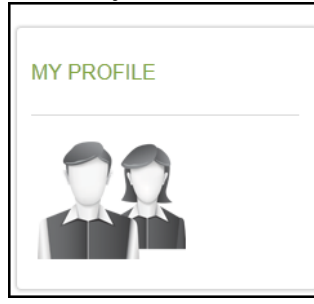

- 2. Click **Change Default Role** on the left menu.
- 3. Choose a new default role, if desired.

| Your default role is: |            |   |
|-----------------------|------------|---|
| Role:                 | Teacher    | * |
| Organization:         | DLM School | ٣ |
| Assessment Program:   |            |   |

4. Click Save.

5. If the role spans across more than one organization or assessment program, the default for those roles can be set through the drop-down menus for each in Change Default Role in EP.

| our default role is:                 |
|--------------------------------------|
|                                      |
|                                      |
| Role: Test Administrator (QC Person) |
| Organization: Missouri 🗸             |
| Alaska                               |
| Kansas                               |
| Missouri<br>Oklahoma                 |
|                                      |

NOTE: Kansas uses more than one assessment program in EP. Therefore, some Kansas users may have more than one program in the drop-down menu.

6. Click **X** to close the pop-up window.

#### MANAGE STUDENT DATA

Procedures in this section are the primary responsibility of the test administrators (i.e., users with the teacher role in EP). Building- and district-level EP users may also use these procedures to manage student data, although their view of the screens in EP differ from a test administrator's view. Data managers should refer to the DATA MANAGEMENT MANUAL for recommended procedures.

All users are responsible for confirming that student data is accurate and taking steps to correct inaccurate data. Ensuring accurate data at the beginning of the school year helps guarantee accurate test administration and Individual Student Score Reports at the end of the school year. Actions such as validating the correct grade and checking the spelling of names are vital to this process.

#### FIND A STUDENT

NOTE: Test administrators will not have the option to use Find Student.

To find a student in EP, follow these steps:

- 1. Click Settings.
- SETTINGS
   MANAGE TESTS
   REPORTS
   HELP

   2. Click Students.
   Rosters
   Students

   3. Select Find Student.
   Select Action\*:
   Select

   Find Student
   View Students
- 4. Enter the student's state student identifier.

| FIND STUDENT RECORD        |        |
|----------------------------|--------|
| STATE STUDENT IDENTIFIER:* |        |
|                            | Search |
|                            | Search |

#### 5. Click Search.

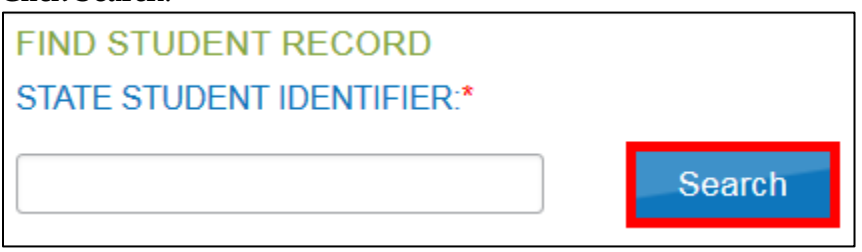

#### VIEW AND CHECK STUDENT DATA

HINT: Test administrators may need to take action when a student leaves or joins their classroom after spring assessments have started. A districtlevel user or building test coordinator can add, exit, or transfer the student as needed so the student will receive testlets and have accurate records.

To view and check student records, follow these steps:

Students

- 1. Click Settings.
- SETTINGS MANAGE TESTS REPORTS HELP 2. Click Students.

3. Select View Students.

Rosters

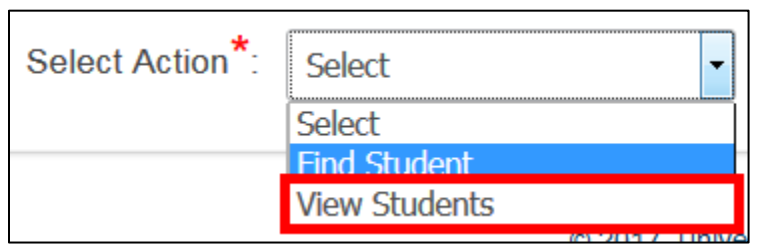

4. If applicable, apply filters in the **Select Organization** fields to choose the necessary level (e.g., if a test administrator is responsible for students from more than one district or building).

#### 5. Click Search.

| SELECT ORGANIZATION<br>Specify organization level and click on<br>search |   |
|--------------------------------------------------------------------------|---|
| STATE:*                                                                  |   |
| DLM QC State                                                             | • |
| DISTRICT:*                                                               |   |
| DLM School District                                                      | • |
| SCHOOL:*                                                                 |   |
| DLM School                                                               | • |
|                                                                          |   |
| Search                                                                   |   |

6. Sort, filter, and search as needed.

| Select Action*: View Students                                            | •          |              |              |                                     |                   |
|--------------------------------------------------------------------------|------------|--------------|--------------|-------------------------------------|-------------------|
| SELECT ORGANIZATION<br>Specify organization level and click on<br>search | State ID 🕈 | First Name 🕈 | Last Name 🕈  | Current School<br>Year <sup>≑</sup> | Local Id 🗢        |
| STATE:*                                                                  |            |              |              |                                     |                   |
| DLM QC State                                                             | 55507000   | Annie        | Demo         | 2016                                | 55507000          |
|                                                                          | 55507001   | Annie 1      | Demo         | 2016                                | 55507001          |
| DLM West District                                                        | 55507002   | Annie 2      | Demo         | 2016                                | 55507002          |
|                                                                          | 55507003   | Annie 3      | Demo         | 2016                                | 55507003          |
| SCHOOL:                                                                  | 55507004   | Annie 4      | Demo         | 2016                                | 55507004          |
| DLM West School                                                          | 55507005   | Annie 5      | Demo         | 2016                                | 55507005          |
|                                                                          | 55507006   | Annie 6      | Demo         | 2016                                | 55507006          |
| Search                                                                   | 55507007   | Annie 7      | Demo         | 2016                                | 55507007          |
|                                                                          | 55507008   | Annie 8      | Demo         | 2016                                | 55507008          |
|                                                                          | 55507009   | Annie 9      | Demo         | 2016                                | 55507009          |
|                                                                          | ٠ [ ا      | II           |              |                                     | Þ                 |
|                                                                          | • /        | 🛯 🗠 Page     | 1 of 9 🏎 🖬 1 | 0 💌                                 | View 1 - 10 of 88 |

HINT: Columns can be organized by clicking on the choose columns icon at the bottom of the table window.

- 7. Review the following fields for accuracy. Data in these fields must be correct before proceeding to other activities:
  - State ID
  - First Name
  - Last Name
  - Grade

| If:                     | Then:                                                                |
|-------------------------|----------------------------------------------------------------------|
| All fields are accurate | Go to the next step.                                                 |
| for all students,       |                                                                      |
| One or more fields      | Stop! Do <b>not</b> proceed. Do <b>not</b> enter FC survey or Access |
| contain incorrect       | Profile data for these students. Do <b>not</b> test these students.  |
| information for one or  | Contact your assessment coordinator or data manager to               |
| more students,          | have the information corrected. Do not proceed until                 |
|                         | student data is correct.                                             |

8. Scroll to view the Access Profile survey field. Does the link read "Custom"?

| If: | Then:                                  |  |  |
|-----|----------------------------------------|--|--|
| Yes | Go to the next step.                   |  |  |
| No  | Go to Complete Access Profile, page 31 |  |  |

9. Scroll to view the **First Contact** survey field. Does the link read "Complete"?

| If: Then: |                                                  |
|-----------|--------------------------------------------------|
| Yes       | Go to the next step.                             |
| No        | Go to Complete the First Contact Survey, page 42 |

10. To view an individual student record, click the student State ID number.

|   | State ID 🕈 | First Name 🕈 | Last Name 🗢 | Current School<br>Year ≑ | Local Id 🗢      |
|---|------------|--------------|-------------|--------------------------|-----------------|
|   |            |              |             |                          |                 |
| Γ | 99z123456  |              |             |                          |                 |
|   | -          |              |             |                          |                 |
|   | _          | _            |             |                          |                 |
|   | C          | 🛯 < Page     | 1 of 1 🕨 🖬  | 10 🗸                     | View 1 - 3 of 3 |

11. The View Student Record overlay appears. Test administrators will not have the option to edit.

|                           |                           | View Student Record -     | Los 10 Dans                         | ×               |  |
|---------------------------|---------------------------|---------------------------|-------------------------------------|-----------------|--|
| Student                   |                           |                           |                                     |                 |  |
| Student                   | State ID:                 |                           | Date of Birth:                      |                 |  |
| KITE Log<br>Demographic   | gin Username:             | - 144 1                   | Password:                           |                 |  |
| Gender:                   | Terrate                   |                           | Comprehensive Race:                 |                 |  |
| First Lar                 | nguage:                   |                           | Hispanic Ethnicity:                 |                 |  |
| Profile                   |                           |                           |                                     |                 |  |
| Primary                   | Disability:               |                           | Access Profile (PNP): Custom        | 1               |  |
| Assessn<br>School Enrollm | nent Program: DLN<br>nent | l - Dynamic Learning Maps | First Contact Survey: <u>NOT ST</u> | <u>FARTED</u>   |  |
| District:                 | And Street Lines          | Student Local ID:         | AYP School ID:                      | Gifted Student: |  |
| State En                  | try:                      | School Entry:             | District Entry:                     |                 |  |
| Subject                   | Course                    | Educator                  | Roster                              |                 |  |
|                           |                           |                           | Part and the second                 |                 |  |

HINT: A user with the role of teacher will see the user name and password if the Required Test Administrator Training has been taken and passed and if the Security Agreement is signed. Other users do not see the credentials.

12. OPTIONAL: District-level users and building test coordinators can click **Edit** in the Student Record and change the student's personal information.

|                       | -                         |   | - |
|-----------------------|---------------------------|---|---|
| Edit Student Record - |                           | x | ] |
|                       | -                         |   | 1 |
| Student               |                           | Î | 1 |
| LEGAL FIRST NAME:"    | LEGAL MIDDLE NAME:        |   |   |
| LEGAL LAST NAME:*     | GENERATION:               | I |   |
|                       | ¥                         | I |   |
| DATE OF BIRK.         |                           | I | - |
| Demographic<br>       |                           |   |   |
| GENDER."              | COMPREHENSIVE RACE."      | I |   |
| HISPANIC ETHNICITY:   | FIRST LANGUAGE:           | l |   |
| Profile               |                           |   |   |
| PRIMARY DISABILITY:*  | ASSESSMENT PROGRAM:*      |   |   |
| •                     | DLM-Dynamic Learning Maps | I |   |
| GIFTED STUDENT        |                           |   |   |
|                       |                           |   |   |
| School Enrollment     |                           |   |   |
| CURRENT GRADE :*      |                           |   |   |
|                       | Save                      |   |   |
|                       |                           | • |   |

#### VIEW AND CHECK ROSTER

The data manager uploads a roster file that links students to educators. Test administrators are responsible for confirming that students who appear on their roster are eligible to participate in the assessment and that they are rostered to each subject area in which they will be assessed.

> HINT: Review the About Dynamic Learning Maps section of the TEST ADMINISTRATION MANUAL to learn more about eligibility for DLM alternate assessments.

To access the rosters, follow these steps:

1. Click Settings.

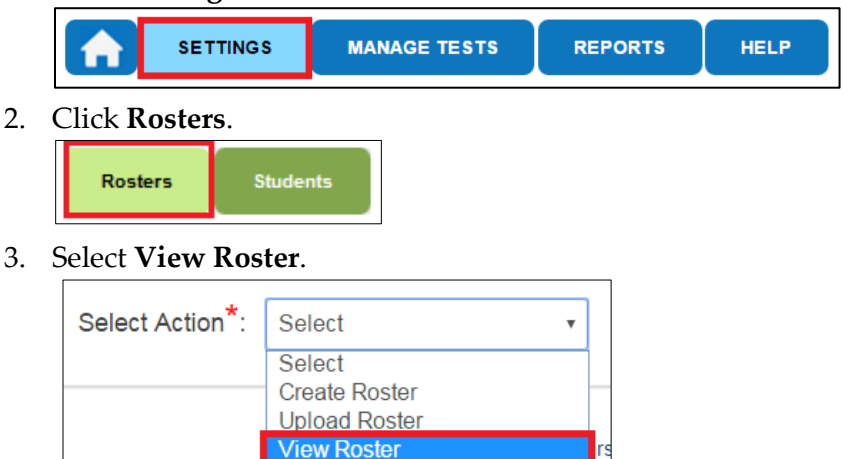

NOTE: Test administrators will not have the option to create or upload rosters.

4. If applicable, apply filters in the **Select Organization** fields to choose the level you need.

#### 5. Click Search.

| SELECT ORGANIZATION<br>Specify organization level and click on<br>search |   |
|--------------------------------------------------------------------------|---|
| STATE:*                                                                  |   |
| DLM QC State                                                             | ▼ |
| DISTRICT:*                                                               | _ |
| DLM School District                                                      | • |
| SCHOOL:*                                                                 |   |
| DLM School                                                               | • |
|                                                                          |   |
| Search                                                                   |   |

6. Sort, filter, or search as needed; click the roster you wish to view.

| Roster Name 🕈                   | Educator<br>Identifier * | First Name 🕈 | Last Name 🖗 | Subject *           |
|---------------------------------|--------------------------|--------------|-------------|---------------------|
|                                 |                          |              |             |                     |
| Allman Nancy ELA<br>Grade 5     | NancyAllman              | Nancy        | Allman      | English Language Ar |
| Allman Nancy Math<br>Grade 5    | NancyAllman              | Nancy        | Allman      | Mathematics         |
| Allman Nancy Science<br>Grade 5 | NancyAllman              | Nancy        | Allman      | Science             |

7. For users with the role of teacher, the **View Roster** screen will appear.

| View Roster - Jones Nora ELA Grade 3                                                                                                    |                                                                             |                          |          |            |  |  |  |
|----------------------------------------------------------------------------------------------------|-----------------------------------------------------------------------------|--------------------------|----------|------------|--|--|--|
| ROSTER Jones Nora EL                                                                                                    | ROSTER Jones Nora ELA Grade SUBJECT:* English Language Arts  COURSE: Select |                          |          |            |  |  |  |
| SELECT EDUCATOR                                                                                                    |                                                                             |                          |          |            |  |  |  |
| First Name 🏶                                                                                                    | Last Name 🌲                                                                 | Educator<br>Identifier 🊔 | Status ≑ | Eme        |  |  |  |
| Assigned Educator                                                                                                    |                                                                             |                          |          |            |  |  |  |
| Nora                                                                                                    | Jones                                                                       | 16578215                 | Active   | norajones@ |  |  |  |
| Image: Image: Image |                                                                             |                          |          |            |  |  |  |

|      | View/Edit Roster - Allman Nancy Math Grade 5 |                     |                        |             |               |           |   |
|------|----------------------------------------------|---------------------|------------------------|-------------|---------------|-----------|---|
| ROS  | STER NAME:* Allma                            | an Nancy Math Grade | SUBJECT:*              | Mathematics | • COURSE      | E: Select | ¥ |
| SEL  | ECT EDUCATOR                                 |                     |                        |             |               |           |   |
|      | First Name 🕈                                 | Last Name 🕈         | Educator<br>Identifier | ≑ Status ≑  | Ema           |           |   |
|      |                                              |                     |                        |             |               |           |   |
| ∎ As | ssigned Educator                             |                     |                        |             |               |           |   |
|      | Nancy                                        | Allman              | NancyAllmar            | n Active    | lisafweeks+1@ |           |   |

For other users, the View/Edit Roster screen appears.

NOTE: Rosters cannot be changed after the state's spring assessment window closes.

- If: Then: All expected students appear and they Go to the next step. are eligible to participate in the DLM alternate assessment, A student is not rostered to the right Work with the data manager to update the roster record for the student. subject, A student who is not eligible to Work with the data manager to remove participate appears, the student from the roster. An unknown student appears, Work with the data manager to remove the student from the roster. Work with the data manager to add the A student who should participate does student to the correct roster. Make sure not appear, the student's correct grade level is identified. No students appear, Work with the data manager to provide student and educator data for the roster files. The data manager will upload the roster files to EP.
- 8. Check the roster data.

- 9. Review the following fields for accuracy:
  - First Name
  - Last Name

| If:                                                                        | Then:                                                                                                    |
|----------------------------------------------------------------------------|----------------------------------------------------------------------------------------------------|
| All fields are accurate for all students,                                  | Go to the next step.                                                                                                    |
| One or more fields contain incorrect information for one or more students, | <ul><li>a) Contact the data manager with the correct information.</li><li>b) Go to the next step while the data manager works to correct the information.</li></ul> |

NOTE: Building- and district-level users may edit data as they complete this procedure. Teachers, however, will need to request help from a state- or district-level user if they find incorrect roster information.

- 10. If editing data, click **Save**.
- 11. Click **X**.

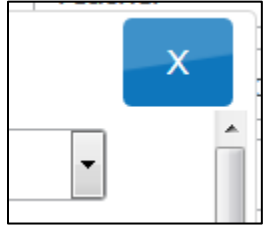

#### **COMPLETE ACCESS PROFILE**

The Accessibility Manual contains additional information about best practices and policies regarding the Access Profile.

Test administrators enter each student's personal needs and preferences in the Access Profile so that students may receive customized access to their assessments. Not every user role can edit or submit the Access Profile. For more information about which user roles have permission to edit or submit the Access Profile, see the DATA MANAGEMENT MANUAL section called Roles and Permissions in EP.

> HINT: Each student's Access Profile takes about 15-20 minutes for test administrators to complete. Test administrators should have the student's Individualized Education Program (IEP) at hand or know which supports the student currently receives.

To enter data in the Access Profile, follow these steps:

1. Click Settings.

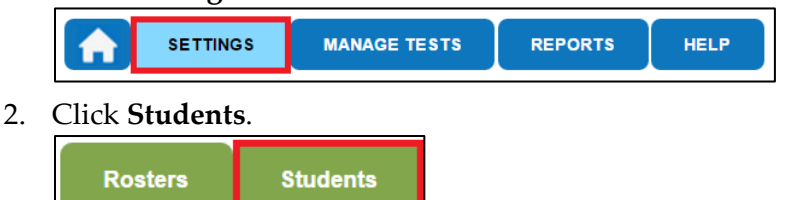

3. In the Select Action drop-down menu, choose **View Students**.

| Select Action*: | Select •      |
|-----------------|---------------|
|                 | Select        |
|                 | View Students |

4. If applicable, apply filters in the **Select Organization** fields to choose the level you need. Settings for teachers will autopopulate.

#### 5. Click Search.

| Select Action*: View Students                                            | v          |              |             |                          |                    |
|--------------------------------------------------------------------------|------------|--------------|-------------|--------------------------|--------------------|
| SELECT ORGANIZATION<br>Specify organization level and click on<br>search | State ID 🕈 | First Name 🕈 | Last Name 🕈 | Current School<br>Year ≑ | Local Id \$        |
| STATE:*                                                                  |            |              |             |                          |                    |
| DLM QC State                                                             | <          | Dage         | of 0        | 40 -                     | Þ                  |
| DISTRICT.*                                                               |            | Ia « Page    |             | 10 • N                   | lo records to view |
| DLM School District                                                      |            | Z            |             |                          |                    |
| SCHOOL:*                                                                 |            |              |             |                          |                    |
| DLM School                                                               |            |              |             |                          |                    |
| Search                                                                   |            |              |             |                          |                    |

6. In the list of students, click the State ID number for the student.

| State ID * | First Name 🕈 | Last Name 🕯 | Current School<br>Year \$ | Local Id 🕏        |
|------------|--------------|-------------|---------------------------|-------------------|
|            |              |             |                           |                   |
| 55507291   |              |             |                           |                   |
|            |              |             |                           |                   |
| •          |              |             |                           | •                 |
|            | 🛯 🔜 Page     | 1 of 2 🏎 🖬  | 10 🔻                      | View 1 - 10 of 11 |

7. On the View Student Record window, click the link next to Access Profile.

|        |                                |           | View Student Record -   | Loss 10 Danne                      |                 |  |
|--------|--------------------------------|-----------|-------------------------|------------------------------------|-----------------|--|
| Stude  | ent                            |           |                         |                                    |                 |  |
|        | Student State ID:              | -         |                         | Date of Birth:                     |                 |  |
| Demo   | KITE Login User                | name:     | - 144 11                | Password:                          |                 |  |
|        | Gender:                        |           |                         | Comprehensive Race:                |                 |  |
|        | First Language:                |           |                         | Hispanic Ethnicity:                |                 |  |
| Profil | e                              |           |                         |                                    |                 |  |
|        | Primary Disabilit              | y:        |                         | Access Profile (PNP): Custo        | m               |  |
| Scho   | Assessment Proposed Enrollment | gram: DLM | - Dynamic Learning Maps | First Contact Survey: <u>NOT S</u> | STARTED         |  |
|        | District:                      |           | Student Local ID:       | AYP School ID:                     | Gifted Student: |  |
|        | State Entry:                   |           | School Entry:           | District Entry:                    |                 |  |
|        | Subject                        | Course    | Educator                | Roster                             |                 |  |

HINT: The Access Profile link will say "No Settings" until the Access Profile has been edited and is complete. When the Access Profile is complete, the link will say "Custom" as shown above. The Summary tab appears, showing Student Demographics on the left and the Current Profile Settings on the right. The tabs at the top of the page break down accessibility options into four categories.

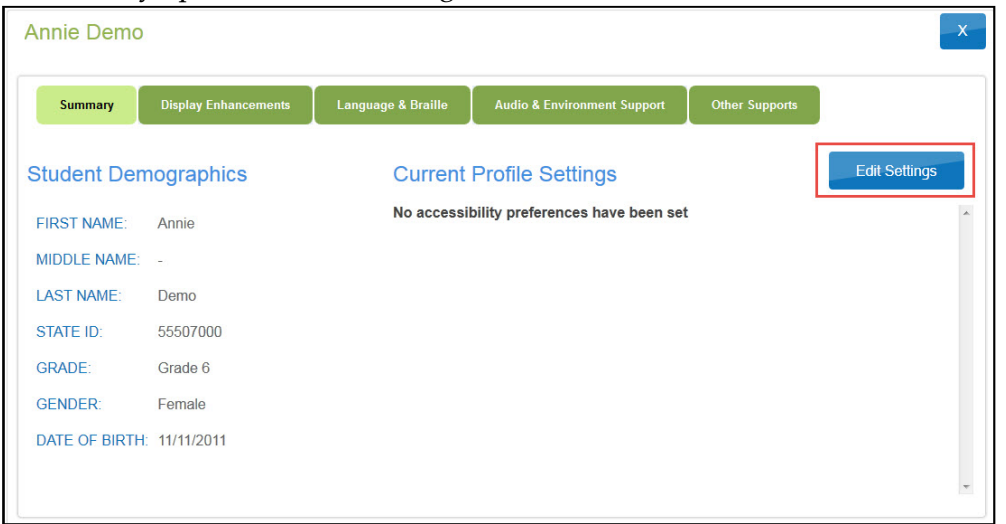

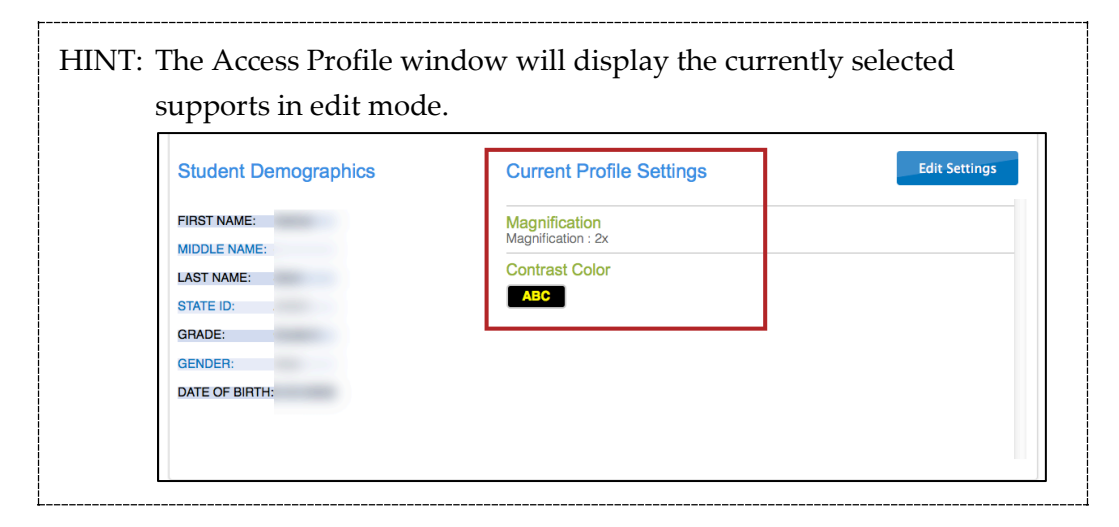

NOTE: While moving through the tabs, be sure to click **Save** on each tab. This action will display a message that the profile attributes have been successfully saved.

Some Access Profile options are automatically set to Activate by Default. Users may not deselect **Activate by Default**.

| Magnification       | Overlay Color        | Invert Color Choice |
|---------------------|----------------------|---------------------|
| Activate by Default | Activate by Default  | Activate by Default |
| 2x •                |                      |                     |
| Masking             | Contrast Color       |                     |
| Activate by Default | Activate by Default  |                     |
| Answer Masking      | ABC                  |                     |
| Custom Masking      | ABC ABC              |                     |
|                     | Background Color Hex |                     |
|                     | Foreground Color Hex |                     |
|                     |                      |                     |
|                     |                      | Save                |

8. Click the **Display Enhancements** tab to review and select options.

NOTE: Access Profile options are DLM assessment-specific. If an option is grayed out or not displayed in EP, it is unavailable for the DLM alternate assessment.

| Display<br>Enhancements | Definition                                                                                                    | Screen                                                                                                    |
|-------------------------|----------------------------------------------------------------------------------------------------|----------------------------------------------------------------------------------------------------|
| Magnification           | Magnification allows users to<br>choose the amount of screen<br>magnification during testing.<br>Users can choose from a<br>magnification of 2x, 3x, 4x, or 5x.<br>Magnification can make the<br>images on the student's device so<br>large that scrolling is needed to<br>view the full image. Students<br>using higher levels of<br>magnification may need to have<br>the testlet projected for ease of<br>viewing. | <ul> <li>✓ Magnification</li> <li>✓ Activate by Default</li> <li>2x</li> <li>2x</li> <li>3x</li> <li>4x</li> <li>5x</li> </ul> |

#### The following table describes the Display Enhancement options.

| Display<br>Enhancements | Definition                                                                                                    | Screen                                                                                                    |
|-------------------------|----------------------------------------------------------------------------------------------------|----------------------------------------------------------------------------------------------------|
| Overlay Color           | The overlay color is the<br>background color of the test. The<br>default color is white. Users may<br>choose a different color by<br>clicking the small arrow in the<br>bottom right corner of the color<br>box. | <ul> <li>Overlay Color</li> <li>Activate by Default</li> <li>#87cffd</li> <li>Hex #87cffd</li> </ul>                                                                                                    |
| Invert Color<br>Choice  | The invert color choice will cause<br>the test background to appear<br>black with white lettering. Use<br>Contrast Color to change the<br>display to a different color<br>scheme.                                | <ul> <li>Invert Color Choice</li> <li>Activate by Default</li> </ul>                                                                                                    |
| Masking                 | Computerized masking in the<br>KITE system is not available for<br>students taking the DLM alternate<br>assessment. The masking option<br>is grayed out in EP.                                                   | Nasking  Activate by Default  Answer Masking  Custom Masking                                                                                                    |
| Contrast Color          | The contrast color section allows<br>users to choose from several<br>background and text color<br>schemes.                                                                                                    | <ul> <li>Contrast Color</li> <li>Activate by Default</li> <li>ABC</li> <li>ABC</li> <li>ABC</li> <li>ABC</li> <li>Background Color Hex</li> <li>#000000</li> <li>Foreground Color Hex</li> <li>#999999</li> </ul> |

NOTE: When Spoken Audio is selected, words are highlighted in yellow as they are spoken. If yellow color overlay or yellow color contrast options are selected, the yellow highlighting used with Spoken Audio will make the words disappear. If yellow overlay or yellow contrast optimize a student's access to the assessment, the test administrator should read aloud to the student instead of using Spoken Audio.

- 9. Click **Save** to save all information.
- 10. Click **Language & Braille** to review and select the support option related to language and braille. Braille testlets are available only during the spring assessment window.

| Braille             |  |
|---------------------|--|
| Activate By Default |  |
| Braille File Type   |  |
|                     |  |
| 0 OLD               |  |

#### 11. Click Save.

12. Click **Audio & Environment Support** to review and select support options related to read aloud and switch use.

| Auditory Background                                        | Spoken Audio              | Single Switches                    |
|------------------------------------------------------------|---------------------------|------------------------------------|
| Activate by Default                                        | Activate by Default       | Activate by Default                |
|                                                            | Voice Source              | Scan Speed (seconds)               |
| Breaks                                                     | • Human                   |                                    |
|                                                            | Synthetic                 | Automatic Scan - Initial delay     |
|                                                            |                           | Value in seconds                   |
| Additional Testing Time                                    | ◎ True                    | Manual Override                    |
| <ul> <li>Activate by Default</li> <li>Unlimited</li> </ul> | False                     | Automatic Scan Repeat<br>Frequency |
| Onimitted                                                  | Spoken Preference         | ◎ 1 ◎ 4                            |
| Specify Time Multiplier                                    | TextOnly                  | 0 2 0 5                            |
|                                                            | Text & Graphics           | 🖲 3 🔍 infinity                     |
|                                                            | GraphicsOnly              |                                    |
|                                                            | ○ NonVisual               |                                    |
|                                                            | Audio for directions only |                                    |
|                                                            | ◎ True                    |                                    |
|                                                            | © False                   |                                    |
| Audio &<br>Environment<br>Support | Definition                                                                                                    | Screen                                                                                           |
|-----------------------------------|----------------------------------------------------------------------------------------------------|--------------------------------------------------------------------------------------------------|
| Auditory<br>Background            | Auditory background is not<br>currently available in the<br>DLM alternate assessment.<br>This option is grayed out in<br>EP.                                       | Auditory Background     Activate by Befault                                                      |
| Spoken Audio                      | For Voice Source, specify<br>Synthetic for Spoken Audio.<br>(Human read aloud is<br>always an available option.)<br>Read at Start is not active;                   | <ul> <li>Spoken Audio</li> <li>Activate by Default</li> <li>Voice Source</li> </ul>              |
|                                   | To use <b>Spoken Preference</b> ,<br>users need to indicate which<br>elements of a question<br>should be read to the<br>student (Text Only or Text &<br>Graphics). | <ul> <li>Human</li> <li>Synthetic</li> <li>Read At Start</li> <li>True</li> <li>False</li> </ul> |
|                                   | Audio for directions only is<br>not available; please choose<br>False. Educators can always<br>read the directions to the<br>student.                              | Spoken Preference<br>TextOnly<br>Text & Graphics<br>GraphicsOnly<br>NonVisual                    |
|                                   |                                                                                                    | <ul> <li>Audio for directions only</li> <li>True</li> <li>False</li> </ul>                       |

The following table describes the Audio & Environment Support options.

| Audio &<br>Env <u>ironment</u>                                                       |                                                                                                    |                                                                                              |
|--------------------------------------------------------------------------------------|----------------------------------------------------------------------------------------------------|----------------------------------------------------------------------------------------------|
| Support                                                                              | Definition                                                                                                    | Screen                                                                                       |
| Single Switches<br>Single-switch<br>system:<br>scanning is<br>activated using        | NOTE: Single-switch access<br>should be selected for<br>students requiring one-<br>switch automatic scanning.                                                                                                    | Single Switches Activate by Default Scan Speed (seconds) 2                                   |
| a switch set up<br>to emulate<br>Enter on the<br>keyboard.                           | Two-switch access does not<br>require any activation in the<br>Access Profile. However,<br>two-switch system can be                                                                                                    | Automatic Scan - Initial delay  Value in seconds  Manual Override                            |
| Two-switch<br>system: the<br>system<br>automatically<br>supports two-<br>switch step | chosen under Other<br>Supports for a record of the<br>support that was used. Any<br>student can use two switches<br>set to Tab to move between<br>choices and Enter to select.                                                                                                    | Automatic Scan Repeat<br>Frequency<br><ul> <li>1</li> <li>4</li> <li>2</li> <li>5</li> </ul> |
| scanning.                                                                            | <ul> <li>Scan Speed (seconds) is<br/>the number of seconds<br/>that a particular item or<br/>row will be highlighted<br/>and available for<br/>selection before the<br/>system moves to the next<br/>item or row. The scan<br/>speed must be equal to<br/>or greater than the value<br/>entered under Automatic<br/>Scan-Initial Delay.</li> <li>Automatic Scan-Initial<br/>Delay allows you to<br/>specify whether scanning<br/>will begin automatically<br/>when a page<br/>appears. Value in<br/>seconds determines how<br/>long the system waits to<br/>begin scanning items</li> </ul> | 3 infinity                                                                                   |

| Audio &<br>Environment<br>Support | Definition                                                                                                    | Screen                                                                        |
|-----------------------------------|----------------------------------------------------------------------------------------------------|-------------------------------------------------------------------------------|
|                                   | <ul> <li>after a page appears.</li> <li>Manual Override allows<br/>you to specify that the<br/>system will wait for the<br/>user to select the switch<br/>to initiate the scanning<br/>on a page.</li> <li>Automatic Scan Repeat<br/>Frequency determines<br/>how many times the<br/>system will repeat the<br/>scan cycle before<br/>stopping when a<br/>selection is not made.</li> </ul> |                                                                               |
| Breaks                            | Students may take as many<br>breaks as necessary.<br>However, if KITE Client is<br>idle longer than 90 minutes,<br>the student will be logged<br>out.                                                                                                    |                                                                               |
| Additional<br>Testing Time        | Students may take as long as<br>necessary for all DLM<br>alternate assessments.                                                                                                    | Additional Testing Time Activate by Default Unlimited Geocify Time Multiplier |

13. Click **Save** to save all information and move to the next tab.

# 14. Click **Other Supports** to review and select other support options.

| Supports Provided By Alternate Form   | Supports Requiring Additional Tools | Supports Provided Outside the System       |
|---------------------------------------|-------------------------------------|--------------------------------------------|
| Alternate Form - Visual<br>Impairment | Two switch system                   | Human read aloud                           |
| impairment                            | Individualized manipulatives        | □ Sign interpretation                      |
|                                       | Calculator                          | Language translation                       |
|                                       |                                     | Test admin enters responses for<br>student |
|                                       |                                     | Partner assisted scanning                  |

The following table describes Other Supports options.

| Other Support                            | Definition                                                                                                    |
|------------------------------------------|----------------------------------------------------------------------------------------------------|
|                                          | Supports Provided by Alternate Form                                                                                                    |
| Alternate Form –<br>Visual<br>Impairment | Most testlets are designed for all DLM students. For a limited<br>number of Essential Elements (EEs) and linkage levels, alternate<br>forms are provided for students with visual impairments.<br>Alternate forms are teacher-administered, not braille. Selecting<br>Alternate Form – Visual Impairment in the student's Access<br>Profile will direct the system to deliver that form when available.<br>An Alternate Form – Visual Impairment will have the letters BVI<br>in the title of the test session and will contain alternate text<br>descriptions of pictures for the test administrator to read to the<br>student. If neither a braille form nor an Alternate Form – Visual<br>Impairment testlet are available for an EE or linkage level, a<br>general form of the testlet will be delivered. |
|                                          | Supports Requiring Additional Tools                                                                                                    |
| Two-switch<br>system                     | Two-switch scanning does not require any activation in the<br>Access Profile. The system automatically supports two-switch<br>step scanning, with one switch set up to emulate the Tab key to<br>move between choices, and the other switch set up to emulate<br>the Enter key to select the choice when highlighted.                                                                                                    |
| Individualized<br>manipulatives          | Educators may use supports that are familiar to students (e.g., abacus, unit cubes, interlocking blocks, counters, linking letters, etc.).                                                                                                    |
| Calculator                               | Educators may use a calculator unless the Testlet Information<br>Page (TIP) specifically indicates a calculator may not be used.                                                                                                    |
| Supports                                 | Provided by the Test Administrator Outside the System                                                                                                    |
| Human read<br>aloud                      | The test administrator may read the assessment to the student.<br>Read aloud the text on the screen and, if needed, refer to the<br>alternate text provided as part of most TIPs for standardized<br>descriptions of pictures and graphics. Descriptions of pictures<br>and graphics should only be read aloud to students who have<br>visual impairments.                                                                                                    |
| Sign<br>interpretation                   | For students whose primary mode of receptive communication is<br>sign, test administrators may sign the assessment to the student<br>using American Sign Language, Exact English, or personalized<br>sign systems. Sign language interpreters should use the alternate<br>text provided in the TIP for picture descriptions.                                                                                                    |

| Other Support                                            | Definition                                                                                                    |
|----------------------------------------------------------|----------------------------------------------------------------------------------------------------|
| Language<br>translation                                  | State policy determines whether translation can be used.<br>Typically, test administrators may translate the assessment for<br>students who are English learners and whose best receptive<br>communication is a language other than English. Language<br>translations are not provided via the computer.                                                                                           |
| Masking                                                  | Computerized masking in the KITE system is not available as<br>part of the DLM alternate assessment. However, test<br>administrators may use a piece of paper to cover portions of the<br>screen to reduce visual clutter without decreasing the<br>information or number of response options for students who<br>have visual impairments.                                                         |
| Test<br>administrator<br>enters responses<br>for student | If students are unable to select their response options themselves,<br>they may indicate their selected responses through normal<br>response types and/or forms of communication, such as eye<br>gaze, and then test administrators may key in those responses.<br>This should only be used when students are unable to<br>independently and accurately record their responses into the<br>system. |
| Partner-Assisted<br>scanning (PAS)                       | PAS is a strategy in which test administrators assist students<br>with scanning, or going through, students' response options.<br>Students make indications when their desired choices are<br>presented.                                                                                                    |

## 15. Click Save.

16. To see all of the selected Access Profile settings, go back to the **Summary** tab.

| Student De                  | emographics | Current Profile Settings                                                          | Edit Settings |
|-----------------------------|-------------|-----------------------------------------------------------------------------------|---------------|
| FIRST NAME:<br>MIDDLE NAME: | Jake        | Spoken<br>Spoken Source Preference : Synthetic<br>Read At Start Preference : True |               |
| LAST NAME:                  | Ballard     | User Spoken Preference : Text And Graphics<br>Directions Only : False             |               |
| STATE ID:                   | 80653       |                                                                                   |               |
| GRADE:                      | Grade 6     |                                                                                   |               |
| GENDER:                     | Male        |                                                                                   |               |
| DATE OF BIRTH               | :11/11/203  |                                                                                   |               |
|                             |             |                                                                                   |               |

NOTE: If a student is currently testing and the test administrator discovers that an Access Profile setting should be changed, click Exit Does Not Save in the testlet. Log the student out of KITE Client and change the settings in Access Profile in EP. Wait 15 minutes for the changes to take place, then log the student back in to KITE Client and begin testing with the new changes. Depending on the setting change in the Access Profile, the student may receive the same or a different testlet with the newly chosen settings.

## 17. Click **X** to close the pop-up window.

HINT: Use this same procedure to edit existing Access Profile settings.

#### COMPLETE THE FIRST CONTACT SURVEY

The First Contact (FC) survey is the first step in determining the initial placement of students in the DLM alternate assessment. The FC survey is a survey of learner characteristics that goes beyond basic demographics. This survey covers a variety of areas, including communication, academic skills, and attention.

Detailed information about the FC survey is available in the TEST ADMINISTRATION MANUAL along with an appendix that contains all FC survey questions. The FC survey settings follow the student from year to year. However, the FC survey must be submitted each year. If the FC survey is not submitted, the student will not receive any testlets.

Questions marked with a red asterisk must be completed because the system assigns each student to a specific level of testlet based on responses to these questions. All questions should be completed to support the ongoing development of improved instructional and assessment resources for educators and students with the most significant cognitive disabilities.

When completing the FC survey, test administrators will need to provide information about each student's primary disability, sensory capabilities, motor capabilities, computer access, communication abilities, and academic skills. Some screens in the FC survey have drop-down menus that expand, filter, or branch, requesting more information based on answers provided to the first part of the question.

> HINT: EP presents the previous year's FC survey responses from the matching student record. The test administrator updates items based on changes in the student's data/learning capabilities. The survey must be submitted each year, even if no changes are made.

To enter data in the FC survey, follow these steps:

1. Click Settings.

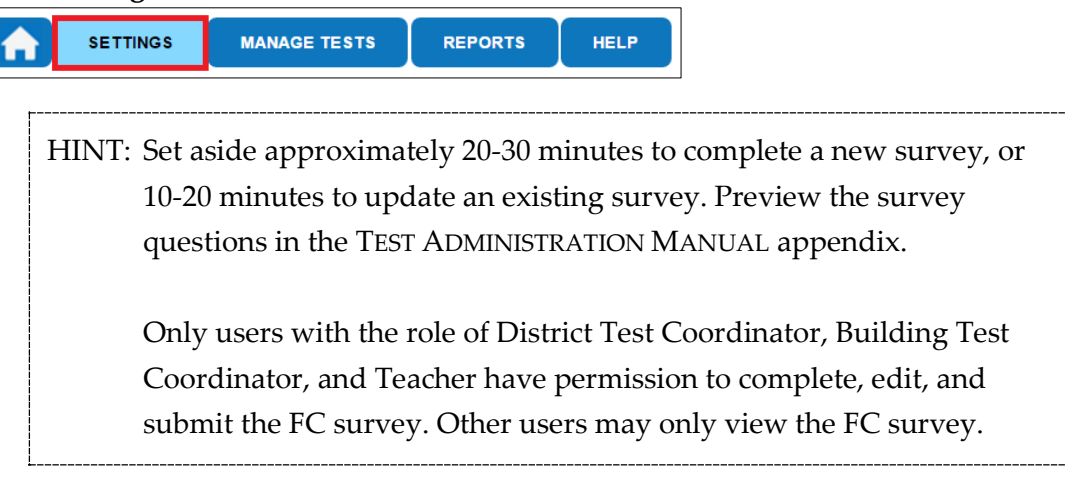

2. Click Students.

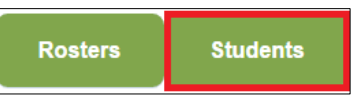

3. In the **Select Action** drop-down menu, choose **View Students**.

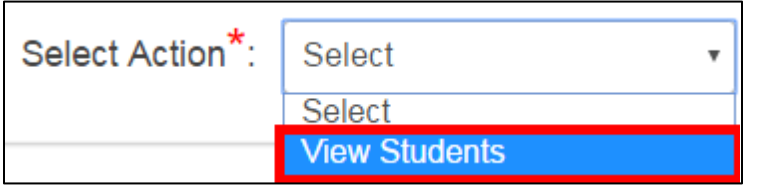

- 4. If applicable, apply filters in the **Select Organization** fields to choose the necessary level. For users with the teacher role, the organization information autopopulates.
- 5. Click Search.

| Select Action*: View Students                                            | T          |              |             |                           |                    |
|--------------------------------------------------------------------------|------------|--------------|-------------|---------------------------|--------------------|
| SELECT ORGANIZATION<br>Specify organization level and click on<br>search | State ID ≑ | First Name ≑ | Last Name 🖨 | Current School<br>Year \$ | Local Id 🗢         |
| STATE:*                                                                  |            |              |             |                           |                    |
| DLM QC State                                                             | ٠          |              |             |                           | ÷                  |
|                                                                          | <b></b>    | 🛯 🔜 Page 🛛   | of 0 🕨 🖬    | 10 🔻                      | No records to view |
| DISTRICT:*                                                               |            |              |             |                           |                    |
| DLM School District                                                      |            | Ν            |             |                           |                    |
|                                                                          |            | 13           |             |                           |                    |
| SCHOOL:*                                                                 |            |              |             |                           |                    |
| DLM School                                                               |            |              |             |                           |                    |
| Search                                                                   |            |              |             |                           |                    |

6. To view a student, click the student's State ID number.

| State ID + | First Name 🕈 | Last Name 🗢 | Current School<br>Year \$ | Local Id 🗢      |
|------------|--------------|-------------|---------------------------|-----------------|
|            |              |             |                           |                 |
| 99z123456  |              |             |                           |                 |
|            | -            |             |                           |                 |
|            |              |             |                           |                 |
| • •        | I < Page     | 1 of 1 🕨 🖬  | 10 -                      | View 1 - 3 of 3 |

- 7. The First Contact survey column will show one of four status options:
  - Not Started: no fields have been completed.
  - In Progress: some fields are completed and saved. Survey has **not** been submitted.
  - Ready to Submit: all required fields are completed. Survey has not been submitted.
  - Complete: all required fields are completed, and survey has been submitted.

| SELECT ORGANIZATION<br>Specify organization level and click on | School Id 🕈 | School Name 🕈   | Grade 🕈 | Access Profile * | First Contact  |
|----------------------------------------------------------------|-------------|-----------------|---------|------------------|----------------|
| earch<br>STATE:*                                               |             |                 |         | All              | All            |
| DLM QC State                                                   | DLM_WSCH    | DLM West School | Grade 6 | CUSTOM           | In Progress    |
|                                                                | DLM_WSCH    | DLM West School | Grade 6 | NO SETTINGS      | In Progress    |
| DLM West District                                              | DLM_WSCH    | DLM West School | Grade 6 | CUSTOM           | Completed      |
|                                                                | DLM_WSCH    | DLM West School | Grade 6 | CUSTOM           | In Progress    |
| CHOOL:                                                         | DLM_WSCH    | DLM West School | Grade 6 | CUSTOM           | In Progress    |
| DLM West School                                                | DLM_WSCH    | DLM West School | Grade 6 | NO SETTINGS      | NOT STARTED    |
| Canada                                                         | DLM_WSCH    | DLM West School | Grade 6 | NO SETTINGS      | NOT STARTED    |
| Search                                                         | DLM_WSCH    | DLM West School | Grade 6 | CUSTOM           | Ready to Submi |
|                                                                | DLM_WSCH    | DLM West School | Grade 6 | CUSTOM           | NOT STARTED    |
|                                                                | DLM_WSCH    | DLM West School | Grade 6 | CUSTOM           | Ready to Submi |
|                                                                | •           |                 |         |                  | 1              |

8. On the View Student Record screen, click the link next to First Contact Survey.

|                                   | View              | v Student Record    | - Loss 10 Carros                 |                 |
|-----------------------------------|-------------------|---------------------|----------------------------------|-----------------|
| Student                           |                   |                     |                                  |                 |
| Student State                     | ID:               |                     | Date of Birth:                   |                 |
| KITE Login U<br>Demographic       | sername:          | -                   | Password:                        |                 |
| Gender:                           |                   |                     | Comprehensive Race:              |                 |
| First Languag                     | je:               |                     | Hispanic Ethnicity:              |                 |
| Profile                           |                   |                     |                                  |                 |
| Primary Disat                     | pility:           |                     | Access Profile (PNP): Custo      | <u>om</u>       |
| Assessment I<br>School Enrollment | Program: DLM - Dy | namic Learning Maps | First Contact Survey: <u>NOT</u> | STARTED         |
| District:                         | Sti               | ident Local ID:     |                                  | Gifted Student: |
| State Entry:                      | Sc                | nool Entry:         | District Entry:                  | onted olddent.  |
| Subject                           | Course            | Educator            | Roster                           |                 |

- 9. Click **First Contact** to be directed to the Welcome page.
- 10. Read the information on the welcome screen. Verify the student's name. Click **Start Survey.**

| Welcome                                                                                                    | Special<br>Education | Sensory<br>Capabilities |        |  |  | Language |  | Complete |              |
|----------------------------------------------------------------------------------------------------|----------------------|-------------------------|--------|--|--|----------|--|----------|--------------|
| Welcome                                                                                                    | to the Fir           | st Contact              | Survey |  |  |          |  |          | Start Survey |
| DYNAMIC <sup>®</sup><br>LEARNING MAPS                                                                                                    |                      |                         |        |  |  |          |  |          |              |
| This survey asks questions about the characteristics of this student who is participating in the DLM alternate assessment. Topics include sensory and motor capabilities, computer access, communication, academics, and attention. |                      |                         |        |  |  |          |  |          |              |
| Your answers help determine how the DLM system should be customized to this student. Answers also help us determine plans for future development of the DLM system to better support all students.                                  |                      |                         |        |  |  |          |  |          |              |
| Note: Each bubble indicates a page within a tab. Before submitting the survey, check each bubble to see if it is blue or yellow.                                                                                                    |                      |                         |        |  |  |          |  |          |              |
| <ul> <li>You have answered all questions on this page</li> </ul>                                                                                                    |                      |                         |        |  |  |          |  |          |              |
| • You have not answered all questions on this page                                                                                                    |                      |                         |        |  |  |          |  |          |              |

HINT: The FC survey includes nine tabs, each containing a section of the survey. Each of the survey tabs will display either blue or orange circles. Blue circles indicate that all questions for that tab have been completed, while orange circles indicate that one or more questions have not been completed.

11. Click **Special Education**.

HINT: The FC survey does not have to be completed in one sitting. Inprogress surveys will be saved so that users can complete in-progress FC surveys at a later time. When resuming a survey, click Edit Survey at the top of the screen and then complete and submit the survey. Users must complete the FC survey in order to access testlets at the opening of the assessment window.

12. Complete the survey on the student's primary disability. Click Next.

| Welcome                    | Special<br>Education         |                               |                                       |                |                     | Language        |              |              |               |
|----------------------------|------------------------------|-------------------------------|---------------------------------------|----------------|---------------------|-----------------|--------------|--------------|---------------|
|                            |                              |                               |                                       |                |                     |                 |              |              |               |
| Special                    | Educatio                     | on Service                    | s                                     |                |                     |                 | Pre          | vious N      | lext          |
|                            |                              |                               |                                       |                |                     |                 |              |              |               |
| Select the s               | tudent's Prin                | nary Disability               | *                                     |                |                     |                 |              |              |               |
| Primar                     | y Disability                 | Select                        |                                       | -              |                     |                 |              |              |               |
| Educationa<br>classroom, i | l Placement<br>not a resourc | : Choose the<br>æ room or sep | option that best de<br>parate class.* | scribes the st | udent's educatio    | nal placeme     | nt. "Regula  | r Class" mea | ans a typical |
| 0809                       | 6 or more of                 | the day in Re                 | gular Class                           |                |                     |                 |              |              |               |
| © <sup>409</sup>           | 6 - 79% of th                | e day in Regi                 | ular Class                            |                |                     |                 |              |              |               |
| <sup>● Les</sup>           | s than 40% o                 | of the day in F               | legular Class                         |                |                     |                 |              |              |               |
| ⊚ Sep<br>scho              | arate Schoo<br>ool expense   | l: Includes pu                | blic or private sep                   | arate day sch  | ool for students v  | vith disabiliti | es, at publi | C            |               |
| Res pub                    | idential Fac<br>licschool ex | lity: Includes<br>pense       | public or private se                  | eparate resid  | ential school for s | students with   | disabilities | , at         |               |

HINT: After clicking Next, a blue circle should be visible in the finished tab, indicating that all questions for that section have been completed. Tabs with multiple sections may have multiple circles. Ensure that all circles are blue. If any circles are orange, revisit the section and make sure that all information was submitted successfully.

Service Desk Support

13. On the **Sensory Capabilities** tab, complete the survey on the student's hearing and vision sensory capabilities. Click **Next.** 

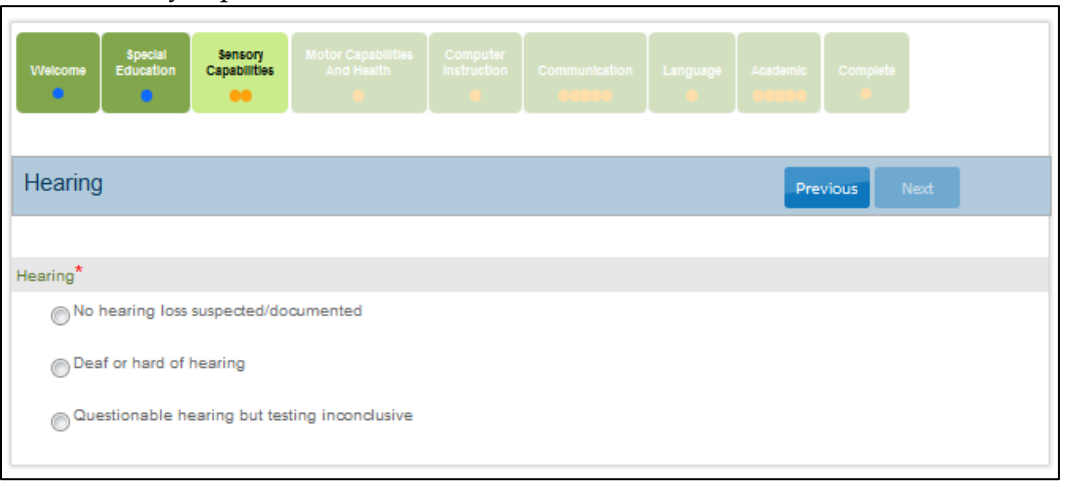

NOTE: If a student reads braille, selecting braille in Access Profile determines whether a braille form of the assessment will be delivered.

14. On the **Motor Capabilities** tab, complete the survey on the student's motor capabilities and health. Click **Next.** 

| Welcome    | Special<br>Education | Sensory<br>Capabilities | Motor Capabilities<br>And Health |            |  | Academic | Complete   |
|------------|----------------------|-------------------------|----------------------------------|------------|--|----------|------------|
|            |                      |                         |                                  |            |  |          |            |
| Arm/Ha     | nd Contr             | ol and He               | alth                             |            |  | Pre      | vious Next |
|            |                      |                         |                                  |            |  |          |            |
| Arm and ha | and control: I       | Mark all that a         | apply*                           |            |  |          |            |
| 🔳 Use      | es two hands         | together to p           | erform tasks                     |            |  |          |            |
| Use        | es only one h        | nand to perfor          | m tasks                          |            |  |          |            |
| Re         | quires physic        | cal assistance          | to perform tasks wit             | th hands   |  |          |            |
| Ca         | nnot use har         | nds to comple           | te tasks even with a             | assistance |  |          |            |

15. On the **Computer Instruction** tab, complete the survey on the student's primary use of a computer during instruction. Click **Next**.

| Welcome        | Special<br>Education   | Sensory<br>Capabilities | Motor Capabilities<br>And Health | Computer<br>Instruction | Communication        | Language      | Academic<br><b>eesee</b> | omplete |
|----------------|------------------------|-------------------------|----------------------------------|-------------------------|----------------------|---------------|--------------------------|---------|
| Compu          | ter Acces              | ss and Att              | ention During                    | Instructi               | on                   |               | Previous                 | Next    |
| Computer U     | se: Select th          | e student's pri         | mary use of a comp               | outer during ir         | struction*           |               |                          |         |
| Acces          | sses a compu           | ter independen          | tly                              |                         |                      |               |                          |         |
| Acces          | sses a compu           | ter independen          | tly given assistive te           | chnology                |                      |               |                          |         |
| Uses           | a computer v           | /ith human supp         | port (with or without a          | assistive techr         | ology)               |               |                          |         |
| This :         | student has n          | ot had the oppo         | rtunity to access a co           | omputer                 |                      |               |                          |         |
| This :         | student canno          | t access a com          | puter with human or              | assistive tech          | nology support       |               |                          |         |
| Level of atte  | ntion to teac          | her-directed in         | struction*                       |                         |                      |               |                          |         |
| Gene           | rally sustains         | attention to tea        | cher-directed instruc            | tion                    |                      |               |                          |         |
| Demo<br>attent | onstrates fleet<br>ion | ing attention to        | teacher-directed ins             | tructional activ        | ities and requires r | repeated bids | or prompts for           |         |

16. On the **Communication** tab, complete the survey on the student's expressive and receptive communication abilities and needs. Click **Next**.

| Welcome      | Special<br>Education | Sensory<br>Capabilities | Motor Capabilities<br>And Health | Computer<br>Instruction | Communication | Academic | Complete |
|--------------|----------------------|-------------------------|----------------------------------|-------------------------|---------------|----------|----------|
| Express      | sive Com             | municatic               | n                                |                         |               | Previ    | ous Next |
|              |                      |                         |                                  |                         |               |          |          |
| Does the stu | ident use spe        | ech to meet e           | expressive communi               | cation needs            | ?*            |          |          |
| Yes          |                      |                         |                                  |                         |               |          |          |
| No           |                      |                         |                                  |                         |               |          |          |

17. On the **Language** tab, complete the survey on the student's language preferences. Click **Next**.

| Special<br>Education         Sensory<br>Capabilities         Motor Capabilities<br>And Health         Computer<br>Instruction         Communication           Image: Computer instruction         Image: Computer instruction         Image: Communication         Image: Communication         Image: Communic | Language Academic Complete   |
|----------------------------------------------------------------------------------------------------|------------------------------|
| Primary Language                                                                                                    | Previous Next                |
| Indicate the student's use of English as a primary language. "Primary" means it is used                                                                                                    | d more than 50% of the time. |
| Is English the student's primary language?*                                                                                                    |                              |
| Yes                                                                                                    |                              |
| © <sup>No</sup>                                                                                                    |                              |
| Is English the primary language spoken in the student's home?*                                                                                                    |                              |
| Yes                                                                                                    |                              |
| /m No                                                                                                    |                              |

18. On the **Academic** tab, complete the survey on the student's skills in reading, mathematics, and writing. Click **Next**.

| Welcome                                    | Special<br>Education                             | Sensory<br>Capabilities                               | Motor Capabilities<br>And Health                                | Computer<br>Instruction           | Communicatio                    | en Langua                                 | Academic                                   |                                          |                                                |
|--------------------------------------------|--------------------------------------------------|-------------------------------------------------------|-----------------------------------------------------------------|-----------------------------------|---------------------------------|-------------------------------------------|--------------------------------------------|------------------------------------------|------------------------------------------------|
| Reading                                    | g Skills                                         |                                                       |                                                                 |                                   |                                 |                                           | Pr                                         | evious                                   | Next                                           |
|                                            |                                                  |                                                       |                                                                 |                                   |                                 |                                           |                                            |                                          |                                                |
| Reading ski<br>If the studer               | ills: MARK E<br>nt previously                    | ACH ONE to s<br>demonstrate                           | show how consister<br>d and no longer re                        | tly the stude<br>oeives instruc   | nt uses each s<br>tion, mark "M | kill<br>ore than 80                       | %". *                                      |                                          |                                                |
|                                            |                                                  |                                                       |                                                                 |                                   |                                 | Almost never<br>(0% - 20% of<br>the time) | Occasionally<br>(21% - 50% of the<br>time) | Frequently<br>(51% - 80% of<br>the time) | Consistently<br>(More than 80% of<br>the time) |
| A) Recogni:<br>numerals, e<br>business sig | zes single sy<br>environment<br>gns such as fa   | mbols presen<br>al signs such a<br>ast food restau    | ted visually or tact<br>as restroom symbol<br>urants)           | ually (e.g., le<br>s, logos, trad | tters,<br>emarks, or            | 0                                         | 0                                          | 0                                        | 0                                              |
| B) Understa<br>book (e.g.,<br>purpose of   | ands purpose<br>knows correct<br>text in print ( | of print or Brat<br>t orientation,<br>or Braille, enj | aille but not neces<br>can find beginning<br>oys being read to) | sarily by man<br>g of text, und   | ipulating a<br>erstands         | $\bigcirc$                                | 0                                          | 0                                        | $\odot$                                        |

19. On the **Complete** tab, click **Submit Survey** to submit all answers and exit.

| Welcome                  | Special<br>Education       | Sensory<br>Capabilities       | Motor Capabilities<br>And Health        | Computer<br>Instruction | Communication | Language | Academic | Complete  |
|--------------------------|----------------------------|-------------------------------|-----------------------------------------|-------------------------|---------------|----------|----------|-----------|
| Ready                    | to Submi                   | t                             |                                         |                         |               |          |          | Submit Su |
|                          | k k                        |                               | 4                                       |                         |               |          |          |           |
| Your respo<br>Please pre | nses nave b<br>ss the Subm | een saved bu<br>it Survey but | it not submitted.<br>ton to submit your | responses.              |               |          |          |           |

HINT: Ensure that all boxes are illuminated with blue circles. If any orange circles are still evident, revisit that tab and complete the necessary measures before attempting to submit the final survey. The survey cannot be submitted unless all blue circles in all boxes are illuminated.

20. On the Student Record Report, the First Contact link will read "Completed."

| School Id ≑ | School Name 🕈 | Grade 🕈       | Access Profile <sup>≑</sup> | First Contact 🖨    |
|-------------|---------------|---------------|-----------------------------|--------------------|
|             |               |               | All                         | All                |
| DLMSCH      | DLM School    | Grade 6       | NO SETTINGS                 | In Progress        |
| DLMSCH      | DLM School    | Grade 6       | CUSTOM                      | Completed          |
| DLMSCH      | DLM School    | Grade 6       | NO SETTINGS                 | Ready to Submit    |
| DLMSCH      | DLM School    | Grade 6       | NO SETTINGS                 | In Progress        |
| DLMSCH      | DLM School    | Grade 6       | NO SETTINGS                 | In Progress        |
| •           |               |               |                             | 4                  |
|             | 14 <4 P;      | age 2 of 54 ► | ► 5 <b>▼</b>                | View 6 - 10 of 270 |

21. To make additional changes after completion, click the **Completed** link.

NOTE: For Kansas only: Rarely, the Not Applicable status will appear in the FC survey column. Kansas test administrators who encounter the Not Applicable status should ensure that they are logged in as a DLM user and that the student's information has been loaded properly into the system.

HINT: If the FC survey is not completed for the current school year, then the system will not assign a testlet to the student. If the FC is complete before the assessment window opens, the student should have a testlet immediately when the assessment window opens. If the FC is completed after the assessment window opens, testlet assignment happens the day following the FC completion.

If editing a FC survey after completion and submission, the **Submit Survey** button on the **Complete** tab must be clicked again to save it again, even if no changes have been made.

# MANAGE SPRING ASSESSMENTS

Procedures in this section are the primary responsibility of the test administrator (users with the role of teacher). Screenshots will show what the test administrator sees.

Testlets in all DLM subject areas are administered during the spring assessment window. The number of testlets delivered varies by subject. One testlet for each subject is delivered one at a time. All students in a grade and subject receive the same number of testlets during the spring assessment window.

#### VIEW STUDENT USERNAME AND PASSWORD

Educators view student usernames and passwords in EP. Students must have a username and password to access KITE Client and take the DLM alternate assessment.

HINT: Each student's username and password are the same for all DLM alternate assessments for the current testing year. If the student participated in the instructionally embedded assessment, the student will use the same credentials for the spring assessments.

You will need a PDF reader to complete this procedure.

To view student usernames and passwords, follow these steps:

1. Click Manage Tests.

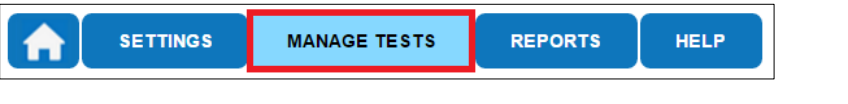

HINT: An error message will appear if the user has not passed all Required Test Administrator Training modules in Moodle and/or completed the Security Agreement in EP.

2. Users with the role of Teacher will see the Test Management screen as it appears in the screenshot below. District- and building-level users will see drop-down menus to filter results and will select options for each starred menu.

| SETTINGS MANAGE TESTS         | REPORTS HELP                        |                    |
|-------------------------------|-------------------------------------|--------------------|
| Test Management               |                                     |                    |
|                               |                                     |                    |
|                               |                                     |                    |
|                               | View Ticket                         | s Add - Cossion    |
| Include completed Search      |                                     |                    |
|                               |                                     |                    |
| Actions lest Session Name The | ckets Assessment Name Test Progress | Grade              |
| ✓ View Test Session Detail φ  | H <<< Page 1 of 0 → → 10 ▼          | No records to view |
|                               |                                     |                    |

HINT: Do not use the Add Test Session button for this procedure.

3. Click **Search**. A list of test sessions will display.

| SETTINGS MANAGE TESTS                                     | S REPORTS HELP                        |               |                    |
|-----------------------------------------------------------|---------------------------------------|---------------|--------------------|
| Test Management                                           |                                       |               |                    |
|                                                           |                                       |               |                    |
|                                                           |                                       | View Ticket   | s Add:             |
| Include completed Search                                  |                                       |               |                    |
| Actions Test Session Name                                 | Tickets Assessment Name               | Test Progress | Grade              |
| <ul> <li>✓</li> <li>View Test Session Detail φ</li> </ul> | <ul> <li>✓ Page 1 of 0 → →</li> </ul> | 10 💌          | No records to view |

HINT: If no students appear, work with the assessment coordinator or data manager to confirm that you have a roster with students connected to you.

4. Click the PDF icon under Tickets next to the name of the desired test.

| Test Session Name 🗢            | Tickets | Test Information | Roster ≑               | Test Progress 🗢 | Scho   |
|--------------------------------|---------|------------------|------------------------|-----------------|--------|
|                                |         |                  |                        |                 |        |
| DLM-LangasMari-12345-SP ELA PP |         | <b>209</b>       | Smith Mari ELA Grade 5 | 4 out of 5      | 001 De |
| DLM-SmithJohn-67890- SP SCI T  | 205     |                  | Smith Mari Science     | 3 out of 5      | 001 De |

NOTE: The Test Progress column on the Test Management screen shows the number of testlets that have been completed out of the number of required testlets required per subject during the spring assessment window. For each test ticket, the Test Progress column will indicate a specific testlet (e.g., Testlet 1 of 5, Testlet 2 of 5). Field test testlets will not be included in the number of testlets required and will instead be indicated by an NA in the Test Progress column.

HINT: By default, Test Management only displays testlets that still need to be taken, one per subject. Completed testlets can be included by selecting the "Include completed" box above the chart.

## 5. Click **Open with**; choose Adobe Acrobat.

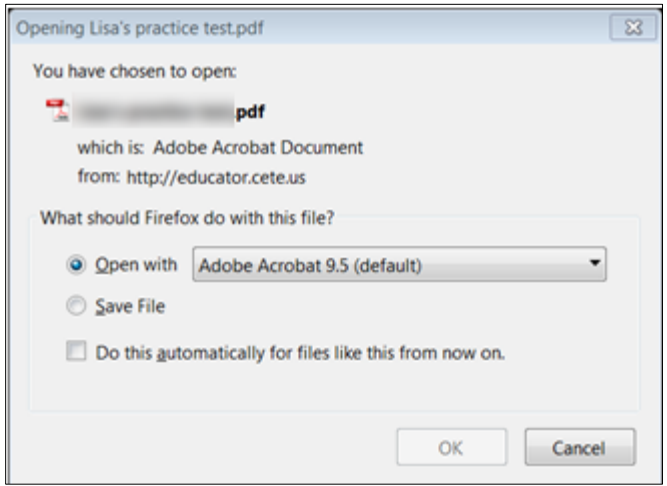

6. Click OK.

7. View the student username and password.

|                                     | Playground<br>Demo 1 - Smith |
|-------------------------------------|------------------------------|
| First Name: Jesse                   |                              |
| Last Name: Callahan                 |                              |
| UserName: 55557                     |                              |
| Password: v4t95                     |                              |
| Test Collection: Check Graph Labels |                              |
| Test Form: Check Graph Labels       |                              |
| Test Section: Section 1             |                              |
| Ticket Number: N/A                  |                              |

HINT: You may print student usernames and passwords. Treat these as secure documents and handle accordingly.

8. Compare the student names to the students expected.

| If                   | Then                                                                                             |
|----------------------|--------------------------------------------------------------------------------------------------|
| All students appear, | The test administrator may begin to administer                                                   |
|                      | assessments.                                                                                     |
| A student does not   | Check the following:                                                                             |
| appear,              | <ul><li>Is FC survey complete?</li><li>Was FC survey submitted less than 24 hours ago?</li></ul> |

## **RETRIEVE TESTLET INFORMATION PAGE**

During the spring assessment window, TIPs are located on the Test Management screen.

HINT: You may print the TIP, but remember that TIPs must be treated as secure documents and handled accordingly.

Most TIPs have multiple pages that include alternate text for human read aloud for students who are blind or visually impaired. Alternate text attachments may be lengthy and should only be printed when needed. TIPs are subject-specific. Science TIPs contain pictures for the student to view. Best practice is to print the pictures in color. Use the TIP to prepare for testlet administration.

#### 1. Click Manage Tests.

|   | 0                       |                                          |                         |             | -                       |
|---|-------------------------|------------------------------------------|-------------------------|-------------|-------------------------|
|   | SETTINGS                | MANAGE TESTS                             | REPORTS                 | HELP        |                         |
| H | INT: To viev<br>boxes i | w a list including<br>next to the search | completed of<br>button. | r expired t | est sessions, click the |

2. Users with the role of Teacher will see the Test Management screen as it appears in the screenshot below. District- and building-level users will see drop-down menus to filter results and will select options for each starred menu.

| SETTINGS              | MANAGE TESTS    | REPORTS    | HELP            |                 |                    |
|-----------------------|-----------------|------------|-----------------|-----------------|--------------------|
| Test Management       | 1               |            |                 |                 |                    |
|                       | •               |            |                 |                 |                    |
|                       |                 |            |                 |                 |                    |
|                       |                 |            |                 | View Ticke      | Add - Cossion      |
| Include completed     | Search          |            |                 |                 |                    |
|                       |                 |            |                 |                 |                    |
| Actions Test S        | ession Name 🗘 🦷 | Fickets As | sessment Name 🎙 | Test Progress 🎙 | Grade 🌢            |
| 4                     |                 |            |                 |                 | · · · ·            |
| C View Test Session D | etail 💠         | 🛯 < Page   | 1 of 0 ▶ ▶ [    | 10 🔻            | No records to view |

3. Click Search.

| SETTINGS               | MANAGE TESTS REP    | ORTS HELP              |              |                    |
|------------------------|---------------------|------------------------|--------------|--------------------|
| Test Management        |                     |                        |              |                    |
|                        |                     |                        |              |                    |
|                        |                     |                        | View Tickets | Add - Session      |
| Include completed      | Search              |                        |              |                    |
| Actions Test Ses       | sion Name 🗧 Tickets | Assessment Name T      | est Progress | Grade              |
| View Test Session Deta | il ¢ ⊫ <            | < Page 1 of 0 → ► 10 ▼ |              | No records to view |

4. Click the PDF icon under Test Information next to the desired test.

| Test Session Name 🗢            | Tickets | Test Information | Roster ≑               | Test Progress ≑ | Scho    |
|--------------------------------|---------|------------------|------------------------|-----------------|---------|
|                                |         | _                |                        |                 |         |
| DLM-LangasMari-12345-SP ELA PP | FOR     |                  | Smith Mari ELA Grade 5 | 4 out of 5      | 001 De  |
| DLM-SmithJohn-67890- SP SCI T  | FDF     | 202              | Smith Mari Science     | 3 out of 5      | 001 Der |

HINT: Test Session Names are long, but they will typically include the student's name, the system ID, and the collection name.
DLM-<Student Last Name><Student First Name>-<Student System

ID>-<Test Collection Name>

Example: DLM-DoeJane-1234567-SP ELA RI.3.2.T

5. Click **Open with**; choose Adobe Acrobat.

| Opening Lisa's practice test.pdf                       | 8 |
|--------------------------------------------------------|---|
| You have chosen to open:                               |   |
| 🔁 pdf                                                  |   |
| which is: Adobe Acrobat Document                       |   |
| from: http://educator.cete.us                          |   |
| What should Firefox do with this file?                 |   |
| Open with Adobe Acrobat 9.5 (default)                  | · |
| Save File                                              |   |
| Do this automatically for files like this from now on. |   |
| OK Cance                                               | ł |

- 6. Click OK.
- 7. View the TIP.
- 8. When the student has finished with the test, shred the TIP. Also shred the TIPs for any testlets the student was assigned but did not complete. Do not save TIPs to your computer.

# **RETRIEVE BRAILLE READY FILE**

Some alternate assessments include Braille Ready Files (BRF) of testlets to support student needs. A student's Access Profile must be marked for braille in order for the system to deliver a braille form, if available.

The KITE system assigns the braille testlets the same way that non-braille testlets are assigned; they are adaptive and are delivered one at a time. The BRF will appear when the testlet is assigned and is accessible in the Test Information column. As each testlet is assigned to the student, the educator embosses the testlet locally. After the student completes the testlet and the test administrator inputs responses into KITE Client, the link to the BRF will no longer be available. Therefore, test administrators should plan in advance to emboss testlets as they are received. BRFs are only available for the spring assessment. See the ACCESSIBILITY MANUAL for more information regarding braille, such as which braille forms are offered, which linkage levels have braille, and what the system does when a braille file is not available for a particular EE or linkage level.

NOTE: Braille testlets are only available at the upper linkage levels. The DLM alternate assessments should never be considered as an assessment of the student's braille language skills, but rather an assessment where the student can demonstrate his/her knowledge, skills, and understanding of the DLM EEs.

Not all testlets are available in BRF.

To print braille ready test forms, follow these steps:

1. Click Manage Tests.

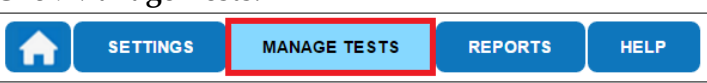

2. Users with the role of Teacher will see the Test Management screen as it appears in the screenshot below. District- and building-level users will see drop-down menus to filter results and will select options for each starred menu.

| SETTINGS                                | MANAGE TESTS   | REPORTS    | HELP           |                 |                         |
|-----------------------------------------|----------------|------------|----------------|-----------------|-------------------------|
| Test Management                         | 1              |            |                |                 |                         |
|                                         |                |            |                |                 |                         |
|                                         |                |            |                |                 |                         |
|                                         |                |            |                | View Tick       | ets Add ⊫ :ssion        |
|                                         | _              |            |                |                 |                         |
| Include complete                        | d Search       |            |                |                 |                         |
| Actions Test S                          | Session Name + | Fickets As | sessment Name* | Test Progress * | Grade =                 |
|                                         |                |            |                |                 |                         |
| <ul> <li>View Test Session I</li> </ul> | Detail 🗄       | 🛯 < Page   | 1 of 0 🏎 🖬     | 10 🔻            | ►<br>No records to view |
|                                         |                |            |                |                 |                         |

#### 3. Click Search.

| SETTINGS MANAGE TEST      | S REPORTS HELP            |                 |                    |
|---------------------------|---------------------------|-----------------|--------------------|
| Test Management           |                           |                 |                    |
|                           |                           |                 |                    |
|                           |                           | View Tickets    | Add                |
|                           |                           |                 |                    |
| Include completed Search  |                           |                 |                    |
| Actions Test Session Name | Tickets Assessment Name 🎙 | Test Progress 🊔 | Grade 🗧            |
|                           |                           |                 | •                  |
| Ciew Test Session Detail  | I < ≪ Page 1 of 0 → ►     | 10 •            | No records to view |

4. Click the braille icon in the Test Information column.

| Test Session Name 🗢                         | Tickets | Test Information | Roster ≑               | Test Progress ≑ | Scho    |  |  |  |
|---------------------------------------------|---------|------------------|------------------------|-----------------|---------|--|--|--|
|                                             |         |                  |                        |                 |         |  |  |  |
| DLM-LangasMari-12345-SP ELA PP              | PDF     |                  | Smith Mari ELA Grade 5 | 4 out of 5      | 001 Dei |  |  |  |
| HINT: This is how the braille icon appears: |         |                  |                        |                 |         |  |  |  |

- 5. Save the BRF to an external drive by using special software for BRFs.
- 6. Open and emboss the BRF.
- 7. When the student has finished with the testlet and the test administrator has transferred the student's responses into KITE Client, shred the embossed testlet. Also shred any embossed testlets the student was assigned but did not complete. Do not save BRFs to a computer. Instead, save them to an external drive and delete them when they are no longer needed.

# USE THE INSTRUCTIONAL TOOLS INTERFACE

Procedures in this section are the primary responsibility of the test administrator. These procedures are required for Integrated model states, but optional for Year-End model states. This procedure is also available for science states during the instructionally embedded assessment window.

HINT: This interface closes for the 2017–2018 school year after February 28, 2018.

## CREATE AN INSTRUCTIONAL PLAN

To choose an EE for instruction, follow these steps:

1. Click Manage Tests.

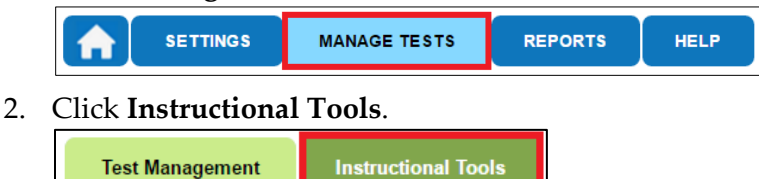

3. District- and building-level users will need to select a district and/or school from the drop-down menu(s) and click **Search**. Teachers will not see the drop-down menu(s) because their school is already known.

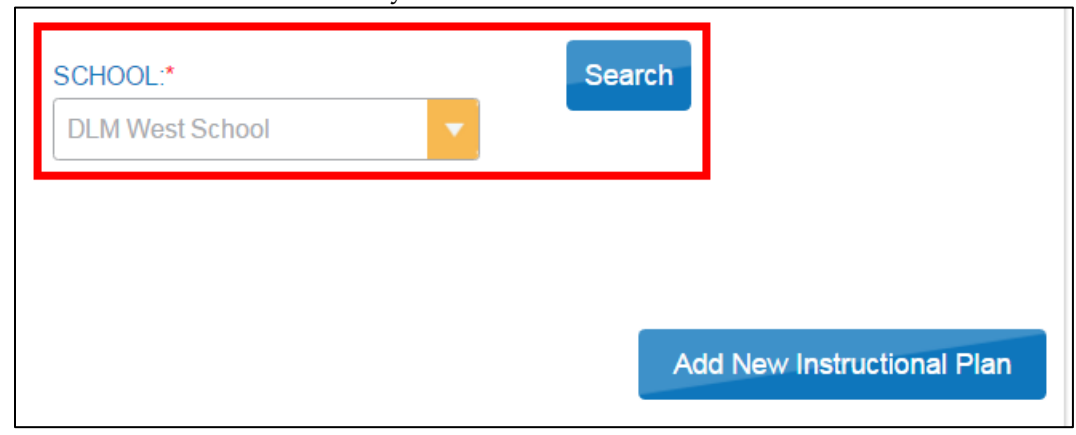

4. Click Add New Instructional Plan.

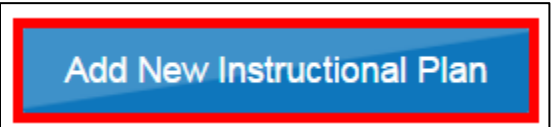

|         |                       |             |                   |                       |         | Next           |        |
|---------|-----------------------|-------------|-------------------|-----------------------|---------|----------------|--------|
|         | State ID <sup>♠</sup> | Last Name 🌳 | First Name 🕈      | Subject 🕈             | Grade 🎙 | Access Profile | First  |
|         |                       |             |                   |                       |         |                |        |
| $\odot$ |                       |             |                   | Math                  | Grade 7 | Custom         | In F   |
| ۲       |                       |             |                   | English Language Arts | Grade 6 | Custom         | in F   |
| 0       |                       |             |                   | English Language Arts | Grade 6 | Custom         | Co     |
| •       |                       | III         |                   |                       |         |                | Þ      |
| •       | þ                     |             | r ≪ Page 1 of 1 ► | ► ► 10 ▼              |         | View 1 - 1     | 0 of 1 |

#### 5. On the **Student Roster** tab, click the radio button for a student.

6. Click Next.

|   |            |             |                    |                       |         | Next           |
|---|------------|-------------|--------------------|-----------------------|---------|----------------|
|   | State ID 🕈 | Last Name 🏺 | First Name 🕈       | Subject 🗢             | Grade 🍣 | Access Profile |
|   |            |             |                    |                       |         |                |
| 0 |            |             |                    | Math                  | Grade 7 | Custom         |
| ۲ | -          | -           | -                  | English Language Arts | Grade 6 | Custom         |
| 0 |            |             |                    | English Language Arts | Grade 6 | Custom         |
| • |            | III         |                    |                       |         |                |
| • | \$         |             | ra ≪ Page 1 of 1 → | 10 💌                  |         | View 1 - 10    |

#### 7. On the **Select Content** tab, specify the Essential Element.

| Back Select           | ted Student:               | Grade:             | Roster:<br> | Subject:<br> | Next                |
|-----------------------|----------------------------|--------------------|-------------|--------------|---------------------|
| Select Essential Ele  | ment -                     |                    |             |              |                     |
| Level section will be | e available once Essential | Element Chosen.    |             |              |                     |
| Available             |                            | Level 🔶            |             |              | Level Description + |
|                       |                            |                    |             |              |                     |
| 0                     |                            | Initial Precursor  |             |              |                     |
| 0                     |                            | Distal Precursor   |             |              |                     |
| 0                     |                            | Proximal Precursor |             |              |                     |
| 0                     |                            | Target             |             |              |                     |
| 0                     |                            | Successor          |             |              |                     |
|                       |                            |                    |             |              |                     |

HINT: The EEs in the drop-down menu are from the blueprint for the Integrated model states. Integrated Model states will be able to choose EEs with asterisks to improve blueprint coverage. Year-End states will not see asterisks because they do not have blueprint coverage requirements during the instructionally embedded assessment window.

| Student Roster                                 | Select Content | Assignment          | Confirmation                        |                         |     |
|------------------------------------------------|----------------|---------------------|-------------------------------------|-------------------------|-----|
| Back Selected Student:<br>First 4333 Last 4333 |                | Grade:<br>  Grade 8 | Roster:<br>Academie Gr8 Math Roster | Subject:<br>Mathematics | Nex |
|                                                |                |                     |                                     |                         |     |

In Integrated model states, the EE will no longer have an asterisk and cannot be selected again after an EE has been selected and the Instructional Plan has been submitted. Once the blueprint requirements have been met for a portion of the blueprint, all EEs in the conceptual area will not have an asterisk and cannot be selected.

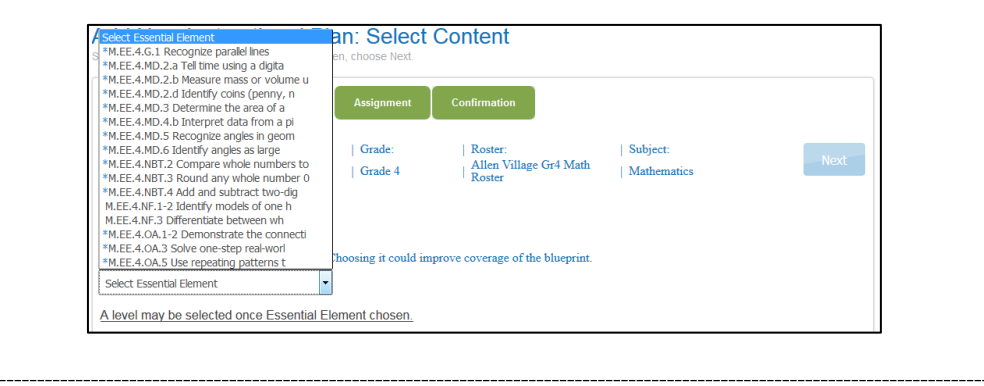

| Ва               | ack Select                                | ed Student:                                                         | Grade:                                               | Roster:<br>       | Subject:             | Next |
|------------------|-------------------------------------------|---------------------------------------------------------------------|------------------------------------------------------|-------------------|----------------------|------|
| Essen<br>ELA.E   | ntial Element<br>E.L.5.4.a Use            | sentence level conte                                                | Essential Element                                    | :: ELA.EE.L.5.4.a |                      |      |
|                  |                                           |                                                                     | Claim: ELA.C1<br>Conceptual Area:                    | ELA.C1.2          |                      |      |
|                  |                                           |                                                                     |                                                      |                   |                      |      |
|                  | Available                                 | Leve                                                                | əl <del>\$</del>                                     |                   | Level Description 🕈  |      |
| 0                | Available<br>Yes                          | Leve<br>Initial Pre                                                 | e) ≑<br>cursor                                       | _                 | Level Description 🗢  |      |
| 0                | Available<br>Yes<br>Yes                   | Leve<br>Initial Pre<br>Distal Pre                                   | el ≑<br>cursor<br>cursor                             |                   | Level Description 🗢  |      |
| 0000             | Available<br>Yes<br>Yes<br>No             | Leve<br>Initial Pre<br>Distal Pre<br>Proximal Pr                    | cursor<br>cursor                                     |                   | Level Description +  |      |
|                  | Available<br>Yes<br>Yes<br>No<br>No       | Leve<br>Initial Pre<br>Distal Pre<br>Proximal Pr<br>Targe           | el ↔<br>cursor<br>cursor<br>recursor                 |                   | Level Description \$ |      |
| 0<br>0<br>0<br>0 | Available<br>Yes<br>Yes<br>No<br>No<br>No | Leve<br>Initial Pre<br>Distal Pre<br>Proximal Pr<br>Targe<br>Succes | el ↔<br>cursor<br>cursor<br>ecursor<br>t<br>t<br>sor |                   | Level Description \$ |      |

# 8. Select the appropriate linkage level for the student.

HINT: "Yes" in the Available column means that testlets are available at the specified linkage level. "No" means that there are no testlets available at that linkage level.

NOTE: In states fulfilling blueprint requirements, the system will recommend one linkage level for the student, which will display a red asterisk. The test administrator may accept the recommended linkage level or choose another.

- 9. Click Next.
- 10. The Theme field allows test administrators to choose one or more sensitive topics to allow on a student's reading testlets. This is an optional step for English language arts plans.

NOTE: Test administrators are not able to change linkage levels or select themes for writing testlets.

| Back                                            | Selected Student:                                                                                                | Grade:                                              | Roster:                                                                  | Subject:                                                       |
|-------------------------------------------------|----------------------------------------------------------------------------------------------------|-----------------------------------------------------|--------------------------------------------------------------------------|----------------------------------------------------------------|
| The instru                                      | ictional plan is                                                                                                 |                                                     |                                                                          |                                                                |
| Essential                                       | Element: ELA.EE.L.5.4.a -                                                                                        |                                                     |                                                                          |                                                                |
| Some Eng<br>for this stu<br>themes an<br>Theme: | glish Language Arts texts contain ther<br>ident. These selections do not mean<br>re acceptable for this student. | nes that may be sensiti<br>that you are choosing ti | ive for certain students. Choose<br>his content for specific testlets, o | the themes that are acceptable<br>nly that testlets with these |
|                                                 | <ul> <li>Accidents</li> <li>Body Image/Obesity</li> <li>Death</li> <li>Disability</li> </ul>                     |                                                     |                                                                          | Save Plan Continue                                             |
| Choose S<br>assign an                           | ave Plan to save this plan and instruct assessment to your student.                                              | t your student. Choose                              | Continue if you have completed                                           | I instruction and are ready to                                 |

HINT: The selections made in the Themes field indicate acceptable themes for a particular student. For guidance on acceptable themes, contact an assessment coordinator or IEP team.

11. Click the PDF icon to view or save Instructional Information.

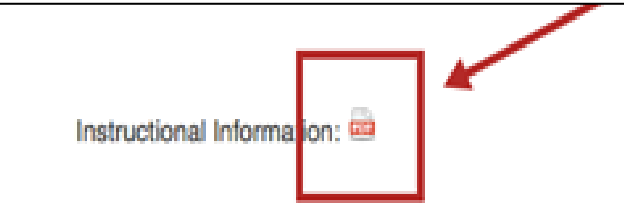

HINT: More about Instructional Information is included in the TEST ADMINISTRATION MANUAL section called Retrieve Instructional Information.

12. When finished setting up the plan, click **Save Plan**. The plan will save, and the window will close, allowing the test administrator to provide instruction to the student.

| Back                      |        | Save Plan | Confirm Assignment | Cancel Plan |
|---------------------------|--------|-----------|--------------------|-------------|
| Selected Student:         | Grade: | Roster:   | Subject:           |             |
| The instructional plan is |        |           |                    |             |

13. Once student instruction is complete, go to the procedure titled Confirm an Instructional Plan on page 64.

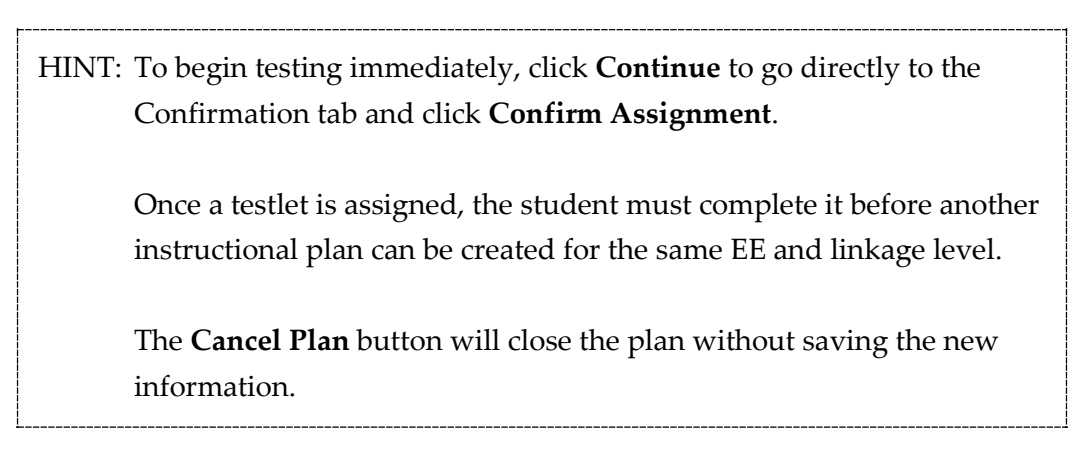

## CONFIRM AN INSTRUCTIONAL PLAN

When instruction is complete and the student is ready to test, confirm the Instructional Plan in EP through Instructional Tools Interface (ITI) by following these steps:

1. Click Manage Tests.

| SETTINGS     MANAGE TESTS     REPORTS     HELP       2. Click Instructional Tools.     Test Management     Instructional Tools |    |         | 0            |              |          |      |
|----------------------------------------------------------------------------------------------------|----|---------|--------------|--------------|----------|------|
| 2. Click Instructional Tools. Test Management Instructional Tools                                                              |    |         | SETTINGS     | MANAGE TESTS | REPORTS  | HELP |
| Test Management Instructional Tools                                                                                            | 2. | Click l | Instructio   | nal Tools.   |          |      |
|                                                                                                    |    | Tes     | t Management | Instruction  | al Tools |      |

NOTE: If a list of students does not appear, click Search.

3. District- and building-level users will need to select a district and/or school from the drop-down menu(s) and click **Search**. Teachers will not see the drop-down menu(s) because their district and school are already known.

| SCHOOL:*        |   | Search |  |
|-----------------|---|--------|--|
| DLM West School | - |        |  |
|                 |   |        |  |
|                 |   |        |  |
|                 |   |        |  |
|                 |   |        |  |
|                 |   | _      |  |

- 4. Locate the student on the list.
- 5. In the History column, click **History**.

| SCHOOL:*      |                |             |              |                     |                    |            |                        |
|---------------|----------------|-------------|--------------|---------------------|--------------------|------------|------------------------|
|               |                | Search      |              |                     |                    |            |                        |
|               |                |             | -            |                     |                    |            |                        |
|               |                |             |              |                     |                    |            |                        |
|               |                |             |              |                     |                    |            |                        |
|               |                |             |              |                     |                    | Add N      | lew Instructional Plan |
|               |                |             |              |                     |                    | ×          |                        |
| State ID 🕈    | Last Name 🕈    | Middle Name | First Name 🕈 | Access<br>Profile ≑ | First<br>Contact ≎ | History \$ | Roster Name            |
|               |                |             |              |                     |                    |            |                        |
|               |                |             |              | No Settings         | Complete           | History    |                        |
|               |                |             |              |                     |                    |            |                        |
| View Test     | Session Detail | 14          | Page 1       | of 1 🔛 🖬 10         | •                  |            | View 1 - 1 of 1        |
| 🔲 🕒 View Test | Session Detail | 14          | < Page 1     | of 1 → ► 10         | Complete           | History    | View 1 - 1 of 1        |

| HINT: To see the History column, scroll to the right. In the<br>Instructional Plan History window, locate the plan<br>tested. It will be in <b>Pending</b> status. | e View<br>for the EE being |
|----------------------------------------------------------------------------------------------------|----------------------------|
| View Instructional Plan History                                                                                                    | ×                          |
| Student Name:<br>Student State ID:<br>Instructor Name:<br>Roster:<br>Student Login:<br>Password:                                                                   | Print Plans                |
| <ul> <li>Select All to Print</li> <li>Instructional Plan:</li> </ul>                                                                                               |                            |
| Status: Pending<br>Date Assigned, concorect14<br>Date Confirmed: 08/08/2014<br>Date Administered: 08/08/2014<br>Essential Element:<br>Level:                       | Print                      |
| ▶ □ Instructional Plan:                                                                                                    |                            |

- 6. Click **Pending**. The Confirmation tab appears.
- 7. To assign the test to the student, click **Confirm Assignment**.

|                           |            |             | Confirm Assignment | Cancel Plan |
|---------------------------|------------|-------------|--------------------|-------------|
| Selected Student:         | Grade:<br> | Roster:<br> | Subject:<br>       |             |
| The instructional plan is |            |             |                    |             |
|                           |            |             |                    |             |

NOTE: To return to the Instructional Plan list, click the **Cancel Plan** button. The unconfirmed plan will remain in Pending status.

8. On the Confirm window, click **Yes**.

## 9. Download or print the TIP.

| Selected Student:          | Grade:               | Roster:         | Subject:<br>            |          |
|----------------------------|----------------------|-----------------|-------------------------|----------|
| The instructional plan is  |                      |                 |                         |          |
| Download or print the Test | et Information Page. |                 |                         |          |
|                            |                      |                 |                         |          |
|                            |                      |                 |                         | Done     |
| HINT: The T                | IP is also availa    | ble through the | View Instructional Plan | History. |

## 10. Click Done.

## VIEW INSTRUCTIONAL PLAN HISTORY

The Instructional Plan History summarizes all EEs and linkage levels assigned to a student as instructional plans. It also provides the student's KITE login and password. To view the Instructional Plan History for a student, follow these steps:

1. Click Manage Tests.

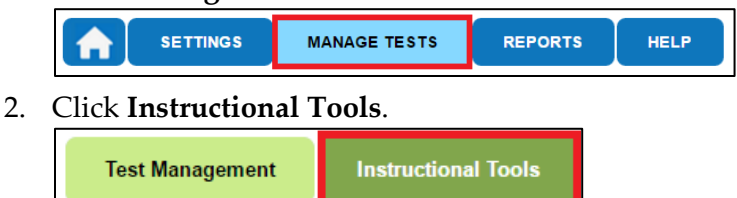

3. District- and building-level users will need to select a district and/or school from the drop-down menu(s) and click **Search**. Teachers will not see the drop-down menu(s) because their district and school are already known.

| SCHOOL:*        |   | Sear | ch |                          |
|-----------------|---|------|----|--------------------------|
| DLM West School | - |      |    |                          |
|                 |   |      |    |                          |
|                 |   |      |    |                          |
|                 |   |      |    |                          |
|                 |   |      |    | <br>in the second second |

4. Locate the student in the list.

NOTE: If a list of students does not appear, click **Search**.

5. To see the History column, scroll to the right; in the History column, click **History**.

| SCHOOL:*   |                |             |              |                     |                    |           |                       |
|------------|----------------|-------------|--------------|---------------------|--------------------|-----------|-----------------------|
|            |                | Search      |              |                     |                    |           |                       |
|            |                |             |              |                     |                    |           |                       |
|            |                |             |              |                     |                    |           |                       |
|            |                |             |              |                     |                    |           |                       |
|            |                |             |              |                     |                    | Add N     | ew Instructional Plan |
|            |                |             |              |                     |                    |           | on mondenen nam       |
| State ID 🕈 | Last Name 🕈    | Middle Name | First Name 🕈 | Access<br>Profile ≑ | First<br>Contact ¢ | History ≑ | Roster Name           |
|            |                |             |              |                     |                    |           |                       |
|            |                |             |              | No Settings         | Complete           | History   |                       |
|            |                |             |              |                     |                    |           |                       |
| View Test  | Session Detail | 14          | Page 1       | of 1 🕨 🖬 10         | ·                  |           | View 1 - 1 of 1       |

6. On the View Instructional Plan History window, review the information.

| View Instructional Plan History                                                                  | - X-                 |
|--------------------------------------------------------------------------------------------------|----------------------|
| Student Name:<br>Student State ID:<br>Instructor Name:<br>Roster:<br>Student Login:<br>Password: | Print Selected Plans |
| Select All Plans                                                                                 |                      |
| Instructional Plan:                                                                              |                      |
| Status: Pending                                                                                  |                      |
| Date Assigned: 07/28/2015<br>Date Confirmed:                                                     |                      |
| Date Administered:                                                                               |                      |
| Essential Element: ELA.EE.L.5.4.a -                                                              |                      |
| Level: Distal Precursor -                                                                        |                      |
| ▶ □ Instructional Plan:                                                                          |                      |

7. To review a different instructional plan, click the bar that describes the plan. The first plan closes, and the second is displayed.

| View Instructional Plan History                                                                                                    | ×                    |
|----------------------------------------------------------------------------------------------------|----------------------|
| Student Name:<br>Student State ID:<br>Instructor Name:<br>Roster:<br>Student Login:<br>Password:                                                                 | Print Selected Plans |
| <ul> <li>Select All Plans</li> <li>Instructional Plan:</li> </ul>                                                                                                |                      |
| Status: <u>Pending</u><br>Date Assigned: 07/28/2015<br>Date Confirmed:<br>Date Administered:<br>Essential Element: ELA.EE.L.5.4.a -<br>Level: Distal Precursor - |                      |
| ▶ □ Instructional Plan:                                                                                                    |                      |

# PRINT INSTRUCTIONAL PLAN HISTORY

Users can print a summary of each instructional plan associated with a student from the View Instructional Plan History window. These reports include the following fields:

- Student name
- Student State ID
- Instructor Name
- Roster
- Student Login
- Password

To print an instructional plan history, follow these steps:

1. Click Manage Tests.

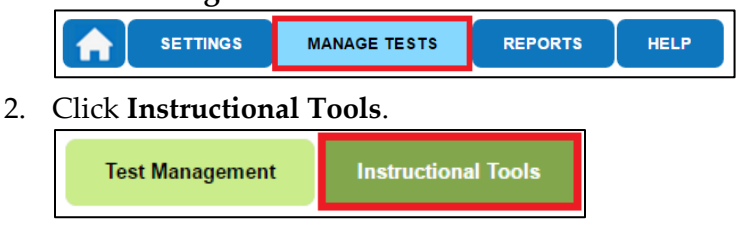

3. District- and building-level users will need to select a district and/or school from the drop-down menu(s) and click **Search**. Teachers will not see the drop-down menu(s) because their school is already known.

| SCHOOL:*        |   | Search |  |
|-----------------|---|--------|--|
| DLM West School | • |        |  |
|                 |   |        |  |
|                 |   |        |  |
|                 |   |        |  |

4. Locate the student in the list.

NOTE: If a list of students does not appear, click **Search**.

5. In the History column, click **History**.

| SCHOOL:*     |                  | Search      |              |                     |                    | Add N          | ew Instructional Plan |
|--------------|------------------|-------------|--------------|---------------------|--------------------|----------------|-----------------------|
| State ID +   | Last Name 🕈      | Middle Name | First Name 🕈 | Access<br>Profile ≑ | First<br>Contact ≑ | ¥<br>History ≑ | Roster Name           |
|              |                  |             |              | No Settings         | Complete           | History        |                       |
| 🔲 🕒 View Tes | t Session Detail | 14          | Page 1       | of 1 🕨 🖬 10         | •                  |                | View 1 - 1 of 1       |

6. To print a plan, click the checkbox next to that plan. To print all of the plans, click **Select All Plans**.

| View Instructional Plan History                                                                  | <b>-x</b>            |
|--------------------------------------------------------------------------------------------------|----------------------|
| Student Name:<br>Student State ID:<br>Instructor Name:<br>Roster:<br>Student Login:<br>Password: | Print Selected Plans |
| Select All Plans                                                                                 |                      |
| Status: <u>Pending</u><br>Date Assigned: 07/28/2015<br>Date Confirmed:<br>Date Administered:     |                      |
| Essential Element: ELA.EE.L.5.4.a -                                                              |                      |
| , ☑ Instructional Plan:                                                                          |                      |

# 7. Click **Print Selected Plans**.

| View Instructional Plan History                                                                  | ×                    |
|--------------------------------------------------------------------------------------------------|----------------------|
| Student Name:<br>Student State ID:<br>Instructor Name:<br>Roster:<br>Student Login:<br>Password: | Print Selected Plans |
| <ul> <li>Select All Plans</li> <li>✓ ✓ II structional Plan:</li> </ul>                           |                      |
| Status: Pending                                                                                  |                      |
| Date Assigned: 07/28/2015<br>Date Confirmed:                                                     |                      |
| Date Administered:                                                                               |                      |
| Essential Element: ELA.EE.L.5.4.a -                                                              |                      |
| Level: Distal Precursor -                                                                        |                      |
| ▶ □ Instructional Plan:                                                                          |                      |
|                                                                                                  |                      |
|                                                                                                  |                      |

8. In the preview window, click the printer icon.

| All Instructional Plan Assignments                                                                                                    | 3 |
|----------------------------------------------------------------------------------------------------|---|
| 07/28/2015                                                                                                    | Р |
| Student Name:<br>Student State ID:<br>Instructor Name:<br>Roster:<br>Student Login:<br>Password:                                                          |   |
| Instructional Plan:<br>Status: <u>Pending</u><br>Date Assigned: 07/28/2015<br>Date Confirmed:<br>Date Administered:<br>Essential Element: ELA EE   54 a - |   |
| Essential Element: ELA.EE.L.3.4.a -                                                                                                    |   |
| Level: Distal Precursor -                                                                                                    |   |

## CANCEL AN INSTRUCTIONAL PLAN

HINT: If the instructional plan has been confirmed, then only users with the role of State Assessment Administrator (SAA) or District Test Coordinator (DTC) in EP may cancel it.

To remove an EE from a student's instructional plan, follow these steps:

1. Click Manage Tests.

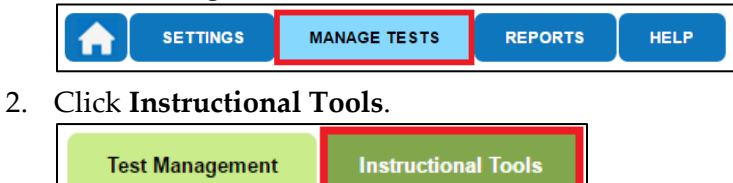
3. District- and building-level users will need to select a district and/or school from the drop-down menu(s) and click **Search**. Teachers will not see the drop-down menu(s) because their district and school are already known.

| SCHOOL:*        |   | Searc | h |  |
|-----------------|---|-------|---|--|
| DLM West School | - |       |   |  |
|                 |   |       |   |  |
|                 |   |       |   |  |
|                 |   |       |   |  |
|                 |   |       |   |  |

- 4. Locate the student in the list.
- 5. To see the History column, scroll to the right. In the History column, click **History**.

|            | 5              | -           |              | 0           |          |           | -                     |
|------------|----------------|-------------|--------------|-------------|----------|-----------|-----------------------|
| SCHOOL:*   |                | _           |              |             |          |           |                       |
|            |                | Search      |              |             |          |           |                       |
|            |                |             |              |             |          |           |                       |
|            |                |             |              |             |          |           |                       |
|            |                |             |              |             |          |           |                       |
|            |                |             |              |             |          |           |                       |
|            |                |             |              |             |          | Add N     | ew Instructional Plan |
|            |                |             |              |             |          |           |                       |
| State ID 🕈 | Last Name 🕏    | Middle Name | First Name 🗢 | Access      | First    | History ¢ | Roster Name           |
|            |                |             |              | Flome       | Contact  |           |                       |
|            |                |             |              |             |          |           |                       |
|            |                |             |              | No Settings | Complete | History   |                       |
|            |                |             |              |             |          |           |                       |
| View Test  | Session Detail | 14          | Page 1       | of 1 🕨 🖬 10 | -        |           | View 1 - 1 of 1       |
|            |                |             |              |             |          |           |                       |

6. In the View Instructional Plan History window, locate the plan for the EE to cancel. It will show **Pending** status.

#### 7. Click Pending.

| View Instructional Plan History                                                                                                    | ×                    |
|----------------------------------------------------------------------------------------------------|----------------------|
| Student Name:<br>Student State ID:<br>Instructor Name:<br>Roster:<br>Student Login:<br>Password:                                                                 | Print Selected Plans |
| <ul> <li>Select All Plans</li> <li>Instructional Plan:</li> </ul>                                                                                                |                      |
| Status: <u>Pending</u><br>Date Assigned: 07/28/2015<br>Date Confirmed:<br>Date Administered:<br>Essential Element: ELA.EE.L.5.4.a -<br>Level: Distal Precursor - |                      |
| ▶ □ Instructional Plan:                                                                                                    | -                    |

#### 8. Click Cancel Assignment.

| Back SELECTED STUDENT: KFIRST1 KLAST1, GRADE: 5                                                                         | Cancel Assignment             | Accept      |
|----------------------------------------------------------------------------------------------------|-------------------------------|-------------|
| The instructional plan is ITI Gr5 ELA Proximal RI.5.1                                                                   |                               |             |
|                                                                                                    |                               |             |
| You have finished instructions on this content. Choose Accept to assign a test for<br>remove this plan for the student. | the student. Choose Cancel As | signment to |
|                                                                                                    |                               |             |

9. On the confirmation window, click Yes.

NOTE: A confirmed plan cannot be canceled if the student has started or completed the test.

# ACCESS REPORTS AND DATA EXTRACTS

This section summarizes the reports and data extracts available through EP.

Not all users have access to all reports and extracts. The table below lists the types of extracts and reports and shows which user roles can access them.

| File Type                    | SAA     | DTC         | DU        | BTC        | BU         | Т        |
|------------------------------|---------|-------------|-----------|------------|------------|----------|
| Reports                      |         |             |           |            |            |          |
| Aggregate Reports            | Each st | tate will d | etermine  | which role | es have ac | ccess to |
|                              |         |             | Aggregat  | e reports. |            |          |
| Monitoring Summary           | Х       | Х           | Х         | Х          | Х          |          |
| Blueprint Coverage           | Х       | Х           | Х         | Х          | Х          | Х        |
| Student Progress             | Х       | Х           | Х         | Х          | Х          | Х        |
| Class Roster                 | Х       | Х           | Х         | Х          | Х          | Х        |
| Year-End Student Score       | Each st | tate will d | etermine  | which rol  | es have ac | ccess to |
| Reports – Individual and     | Indiv   | vidual and  | l Bundled | Year-End   | Student    | Score    |
| Bundled                      |         |             | Rep       | orts.      |            |          |
| Extracts                     |         |             |           |            |            |          |
| Accessibility Profile        | Х       | Х           | Х         | Х          | Х          | Х        |
| Accessibility Profile Counts | Х       | Х           | Х         | Х          | Х          | Х        |
| Current Enrollment           | Х       | Х           | Х         | Х          | Х          | Х        |
| DLM Blueprint Coverage       | v       | v           | v         | v          | v          | v        |
| Summary                      | Λ       | Λ           | Λ         | Λ          | Λ          | Λ        |
| DLM Test Administration      | v       | v           | v         | v          | v          | v        |
| Monitoring                   | Λ       | Λ           | ~         | ~          | Λ          | Λ        |
| First Contact Survey         | Х       | Х           | Х         | Х          | Х          | Х        |
| Roster                       | Х       | Х           | Х         | Х          | Х          | Х        |
| Security Agreement           | v       | v           | v         | v          | v          |          |
| Completion                   | Λ       | Λ           | Λ         | Λ          | Λ          |          |
| Training Status              | Х       | Х           | Х         | Х          | Х          |          |
| Users                        | Х       | Х           | Х         | Х          | Х          |          |

Table Key: SAA=State Assessment Administrator, DTC=District Test Coordinator, DU=District User, BTC=Building Test Coordinator, BU=Building User, T=Teacher

# VIEW AN AGGREGATE REPORT

The Aggregate report summarizes the testing results across the state, district, school, or class in PDF format. The report provides the number of students tested by grade, subject, and performance level.

Reports are released based on user role. Therefore, state-level users have access to statelevel reports, district-level users have access to district-level reports, and so on. Teachers have access to class reports.

Users may filter their reports to receive more specific data (e.g., a district user may generate a report for just one school within their district).

To access an Aggregate report, do the following:

1. Click Reports.

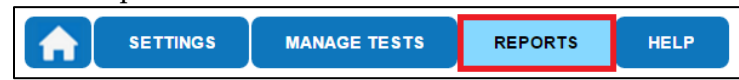

2. Choose the applicable Aggregate report. Depending on the user role and permissions, only the Aggregate reports that are applicable will display.

| Data Extracts                                                                                                    |                                                                                                    |
|----------------------------------------------------------------------------------------------------|----------------------------------------------------------------------------------------------------|
| Downloads                                                                                                    | Select a report from the list on the left                                                                                                    |
| Alternate Assessments<br>General Reports<br>Monitoring Summary<br>Instructionally<br>Embedded<br>Blueprint Coverage |                                                                                                    |
| Student Progress                                                                                                    | 4,3                                                                                                    |
| Class Roster<br>[Year End]<br>Student (Individual)<br>Students (Bundled)<br>Student Summary<br>Student Summary      | 4.4<br>2.4 2.5 3.5<br>2 2.5<br>2 1.8                                                                                                    |
| State Aggregate District Aggregate                                                                                  | Student reports and data extracts include Personally Identifiable Information (PII), so please take the<br>appropriate precautions to protect saved files. |
| School Aggregate                                                                                                    |                                                                                                    |
| (Bundled)<br>Class Aggregate                                                                                        |                                                                                                    |

- 3. Depending on user role, you may need to filter results.
- 4. Click the report file to view a PDF.

### VIEW A MONITORING SUMMARY REPORT

This report summarizes student testing completion information at school, district, or state levels. The report can be viewed in EP or saved as a PDF.

To view the Monitoring Summary report, follow these steps:

1. Click **Reports**.

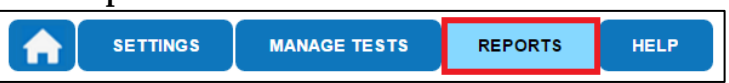

2. Under Alternate Assessments, click **Monitoring Summary**.

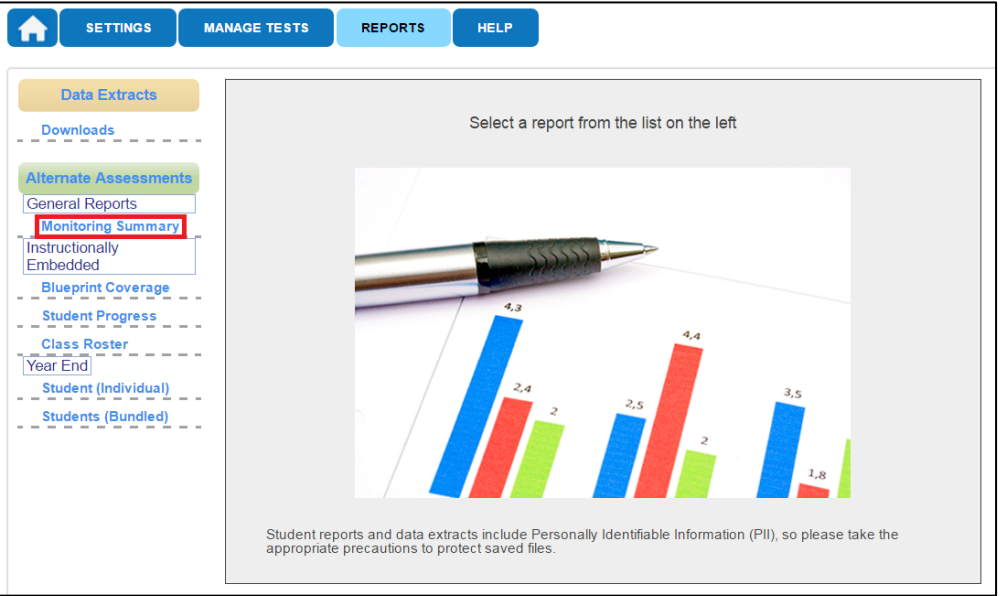

3. Higher level users will use the menus to select the report criteria. Choose the state, district, or school summary level. The report will appear in the space below.

| Report<br>Criteria | 1 Summary<br>Level | <ul> <li>District</li> </ul> | 3 School |
|--------------------|--------------------|------------------------------|----------|
|                    |                    |                              |          |
|                    | Select             | *                            |          |
|                    | State              |                              |          |
|                    | District           |                              |          |
|                    | School             | Ŧ                            |          |

For some users, the report will automatically appear in the space below.

4. Click **Save** to download a PDF of the report to your computer.

| Report<br>Criteria | Q         | ) Summa<br>Level | ıry<br>I | 🕑 Di     | strict                 | (                                            | 3 School                         |                                          |                         |            |
|--------------------|-----------|------------------|----------|----------|------------------------|----------------------------------------------|----------------------------------|------------------------------------------|-------------------------|------------|
| Reset              |           | District         |          | 001 Dem  | o District             |                                              |                                  |                                          |                         |            |
| 10/31/             | 2016      |                  |          | DLM Test | Adminis                | tration M                                    | lonitoring \$                    | Summary                                  | Save                    | Î          |
| Dis                | trict ID  | District<br>Name | Grade    | Subject  | N                      | Instruction<br>umber of R                    | nally Embedo                     | ded<br>dents                             | Number                  | Y∉<br>of R |
|                    |           |                  |          |          | No<br>Plans<br>Created | Plans<br>Created;<br>No<br>Testlets<br>Taken | Only One<br>Testlet<br>Completed | More Than<br>One<br>Testlet<br>Completed | No<br>Testlets<br>Taken | Te:<br>Pro |
| 10.1               | 100, J    | č.               | -        | 100      |                        |                                              |                                  |                                          |                         |            |
| 10.1               | 0 m ( ) * | -                |          | -        |                        |                                              |                                  |                                          |                         |            |

# VIEW A BLUEPRINT COVERAGE REPORT

The Blueprint Coverage report allows Integrated model state users to monitor how well a student's testing covers the blueprint for his or her subject and grade. All currently rostered students are listed, even if the student had no ITI activity. This report does not apply to Year-End model states, which do not have blueprint requirements for the instructionally embedded assessment window.

The report indicates whether a student has fully or partially met each blueprint criterion and displays the student's testlet activity for each of the EEs. Students may be grouped by teacher or by grade and subject.

To view the Blueprint Coverage report, follow these steps:

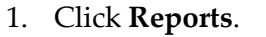

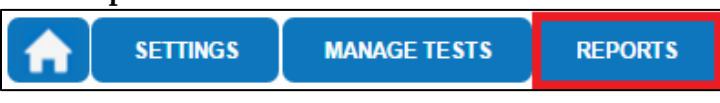

2. Under Alternate Assessments, click **Blueprint Coverage**.

| SETTINGS MANAG                                                                                                    | E TESTS REPORTS HELP                                                                                                    |  |
|----------------------------------------------------------------------------------------------------|----------------------------------------------------------------------------------------------------|--|
| Data Extracts Downloads                                                                                                    | Select a report from the list on the left                                                                                                    |  |
| Alternate Assessments<br>General Reports<br>Monitoring Summary<br>Instructionally<br>Embedded<br>Blueprint Coverage<br>Student Progress<br>Class Roster<br>Year End<br>Student (Individual)<br>Students (Bundled) | Student reports and data extracts include Personally Identifiable Information (PII), so please take the appropriate precautions to protect saved files. |  |

3. Higher-level users will use the drop-down menus to select the report criteria. Teachers will not need to complete this step.

| Report<br>Criteria | Ø District         | School      | Subject               | Grade      |
|--------------------|--------------------|-------------|-----------------------|------------|
| Reset              |                    | emo School  | English Language Arts | 2 Selected |
|                    | Select             | <b>^</b>    |                       |            |
| Q Sele             | 001 Demo District  | Group by Te | eacher View           |            |
|                    | DLM East District  |             |                       |            |
|                    | DLM North District | *           |                       |            |
|                    |                    |             |                       |            |
|                    |                    |             |                       |            |
|                    |                    |             |                       |            |
|                    |                    |             |                       |            |
|                    |                    |             |                       |            |
|                    |                    |             |                       |            |
|                    |                    |             |                       |            |
|                    |                    |             |                       |            |
|                    |                    |             |                       |            |

# 4. Click **View**.

| Report<br>Criteria | District          | School          | Subject               | 🕢 Grade    |
|--------------------|-------------------|-----------------|-----------------------|------------|
| Reset              | 001 Demo District | 001 Demo School | English Language Arts | 2 Selected |
| Q Sele             | ct Teachers       | Group by Te     | acher View            |            |

5. Use the key to interpret results.

| riteria                                                                          | <ul> <li>District</li> </ul>                                  | School                                                                                                    | Subject                                              | Grade                                               |
|----------------------------------------------------------------------------------|---------------------------------------------------------------|----------------------------------------------------------------------------------------------------|------------------------------------------------------|-----------------------------------------------------|
| Reset                                                                            |                                                               |                                                                                                    | English Language Arts                                | Grade 4                                             |
| 1 selected                                                                       |                                                               | Group by Te                                                                                                    | acher View                                           |                                                     |
| 12/12/2016                                                                       |                                                               |                                                                                                    |                                                      |                                                     |
|                                                                                  |                                                               |                                                                                                    |                                                      | Save                                                |
|                                                                                  |                                                               |                                                                                                    | -                                                    |                                                     |
|                                                                                  |                                                               | Blueprint Coverage                                                                                                    | Report                                               | has completed a testlet                             |
| English Langu                                                                    | age Arts Grade                                                | Blueprint Coverage                                                                                                    | met criterion     partially met     plan crea        | nas completed a testlet<br>ated, student not tested |
| English Langu<br>Conceptual<br>Area                                              | age Arts Grade<br>EE                                          | Blueprint Coverage<br>4 EE Description                                                                                                    | met criterion     partially met                      | nas completed a testlet<br>ated, student not tested |
| English Langu<br>Conceptual<br>Area<br>Choose at least t                         | age Arts Grade<br>EE<br>hree EEs in C1.1, in                  | Blueprint Coverage                                                                                                    | met criterion     partially met     plan crea        | has completed a testlet<br>ated, student not tested |
| English Langu<br>Conceptual<br>Area<br>Choose at least t<br>ELA.C1.1             | age Arts Grade<br>EE<br>hree EEs in C1.1, in<br>ELA.EE.RI.4.1 | Blueprint Coverage<br>4<br>EE Description<br>cluding at least one RL and on<br>Identify explicit details in an<br>informational text.                                                                    | met criterion student f     partially met plan creat | has completed a testlet<br>ated, student not tested |
| English Langu<br>Conceptual<br>Area<br>Choose at least t<br>ELA.C1.1<br>ELA.C1.1 | EE<br>hree EEs in C1.1, in<br>ELA.EE.RI.4.1<br>ELA.EE.RI.4.2  | Blueprint Coverage<br>4<br>EE Description<br>cluding at least one RL and on<br>Identify explicit details in an<br>informational text.<br>Identify the main idea of a te<br>when it is explicitly stated. | met criterion student ř     partially met plan crea  | has completed a testlet<br>ated, student not tested |

6. To save as a PDF, click **Save** and the file will automatically download.

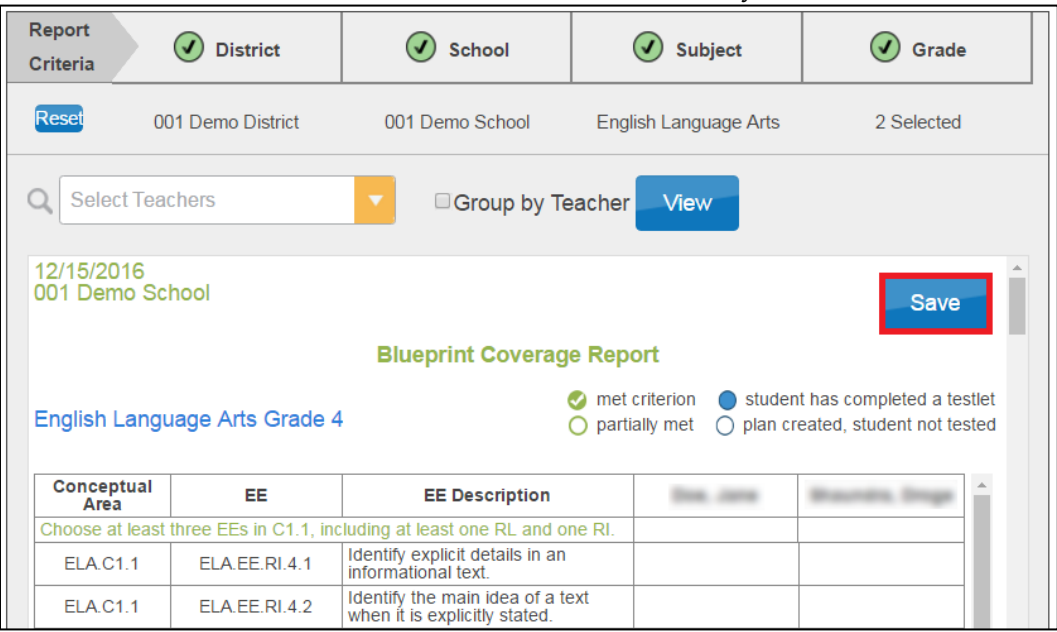

#### VIEW A STUDENT PROGRESS REPORT

The Student Progress report summarizes a student's progress in instructionally embedded assessments. The Student Progress report can be used in all states. The report will not display any testlet delivered during the spring assessment window.

Test administrators may find the report useful when planning or reviewing instruction for a student. The report displays the conceptual area(s) tested, the grade-level expectation (EE), the linkage level tested, and whether the student has been assessed at that level.

NOTE: The Student Progress report contains sensitive information, including the student's name, school, grade, and ID number, among other data. Treat this as a secure document and handle it accordingly.

To view the Student Progress report, follow these steps:

#### 1. Click Reports.

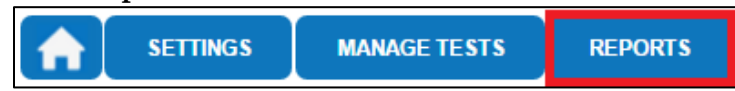

2. Under Alternate Assessments, click Student Progress.

| SETTINGS MA                                                                                                    | NAGE TESTS REPORTS HELP                                                                                                    |
|----------------------------------------------------------------------------------------------------|----------------------------------------------------------------------------------------------------|
| Data Extracts Downloads                                                                                                    | Select a report from the list on the left                                                                                                    |
| Alternate Assessments<br>General Reports<br>Monitoring Summary<br>Instructionally<br>Embedded<br>Blueprint Coverage<br>Student Progress<br>Class Roster<br>Year End<br>Student (Individual)<br>Students (Bundled) | Student reports and data extracts include Personally Identifiable Information (PII), so please take the appropriate precautions to protect saved files. |

3. Use prepopulated information or select filters as needed.

| SETTINGS MA                                                                                                    | NAGE TESTS         | REPORTS           |                 |                                                           |  |
|----------------------------------------------------------------------------------------------------|--------------------|-------------------|-----------------|-----------------------------------------------------------|--|
| Data Extracts                                                                                                    | Report<br>Criteria | Ø District        | School          | 3 Subject                                                 |  |
| Alternate Assessments<br>General Reports<br>Monitoring Summary<br>Instructionally<br>Embedded<br>Student Progress<br>Class Roster<br>Year End<br>Students (Bundled) |                    | DLM West District | DLM West School | Select<br>English Language Arts<br>Mathematics<br>Science |  |

NOTE: When a criterion has been selected, the number next to it will change to a green checkmark.

4. Choose a student.

| Report<br>Criteria District | School | Subject     |  |
|-----------------------------|--------|-------------|--|
| Reset                       |        |             |  |
| Q (ID:)                     | ·      | View Report |  |

Service Desk Support

#### 5. Click View Report.

| Report<br>Criteria Ø District                                                                                                    | School                                  | 🕢 Subject                                 |                      |  |  |  |
|----------------------------------------------------------------------------------------------------|-----------------------------------------|-------------------------------------------|----------------------|--|--|--|
| Reset DLM West District                                                                                                    | DLM West School                         | English Language Arts                     |                      |  |  |  |
| Annie 1 Demo (ID:5550700                                                                                                    | 1) 🔻                                    |                                           |                      |  |  |  |
| 07-19-2016                                                                                                    |                                         |                                           | Save                 |  |  |  |
| Individual Student Progress Report for Annie 1 Demo<br>DLM West School, DLM West District, DLM QC State<br>Grade 6, English Language Arts |                                         |                                           |                      |  |  |  |
| No instructional plans exist in Educator Portal for this student and subject                                                              |                                         |                                           |                      |  |  |  |
| Target = Mastered = Attempted = Assessed, results not available = Planned                                                                 |                                         |                                           |                      |  |  |  |
| This report provides student results so far for this a                                                                                    | school year. These results do not guara | ntee the student's overall performance at | the end of the year. |  |  |  |
|                                                                                                    |                                         |                                           |                      |  |  |  |

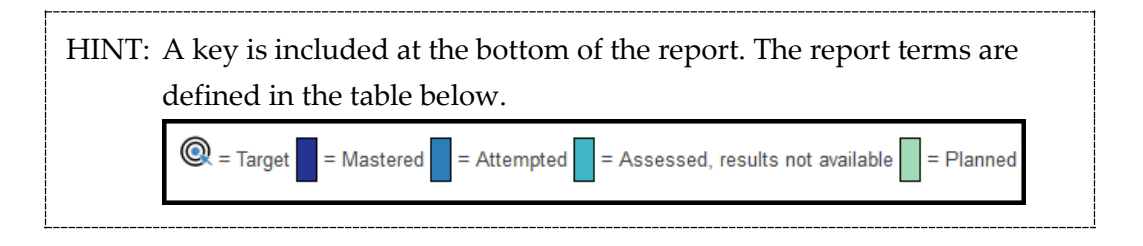

| Label                           | Test Status | Details                         |
|---------------------------------|-------------|---------------------------------|
| Target 🝥                        | n/a         | This symbol indicates the       |
| Target                          |             | grade-level expectation for the |
|                                 |             | student for the subject area.   |
| Mastered                        | Complete    | Correct responses on 80% or     |
|                                 |             | more of the items.              |
| Attempted                       | Complete    | Correct responses on less than  |
|                                 |             | 80% of the items.               |
| Assessed, results not available | Complete    | EE is identified as writing.    |
|                                 |             | Since writing is scored outside |
|                                 |             | of EP, the results will not be  |
|                                 |             | available until after spring    |
|                                 |             | assessments. The results of     |
|                                 |             | writing testlets will be in the |
|                                 |             | Individual Student Score        |
|                                 |             | Report.                         |
| Planned                         | Pending     | Plan saved, no test assigned.   |
|                                 | Unused      | Test assigned, but not started. |
|                                 | In Progress | Test in progress.               |

6. Optionally, choose **Save** to save and/or print the report.

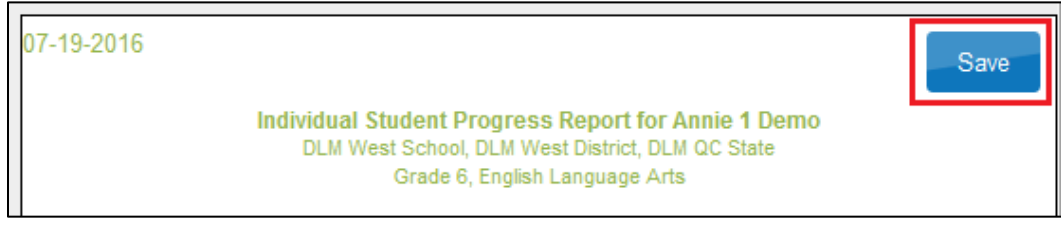

# VIEWA CLASS ROSTER REPORT

The Class Roster report displays the most recent assessment and current instructional goals for one or more students on a roster. The information is only valid for instructionally embedded testlets assigned through ITI.

The report uses a series of numbered filters at the top of the screen to select what data to display. When data has been selected, a green checkmark displays. Data that needs to be selected displays a yellow, circled number.

To view the Class Roster report, follow these steps:

1. Click Reports.

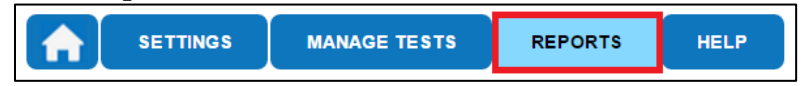

2. Under Alternate Assessments, click Class Roster.

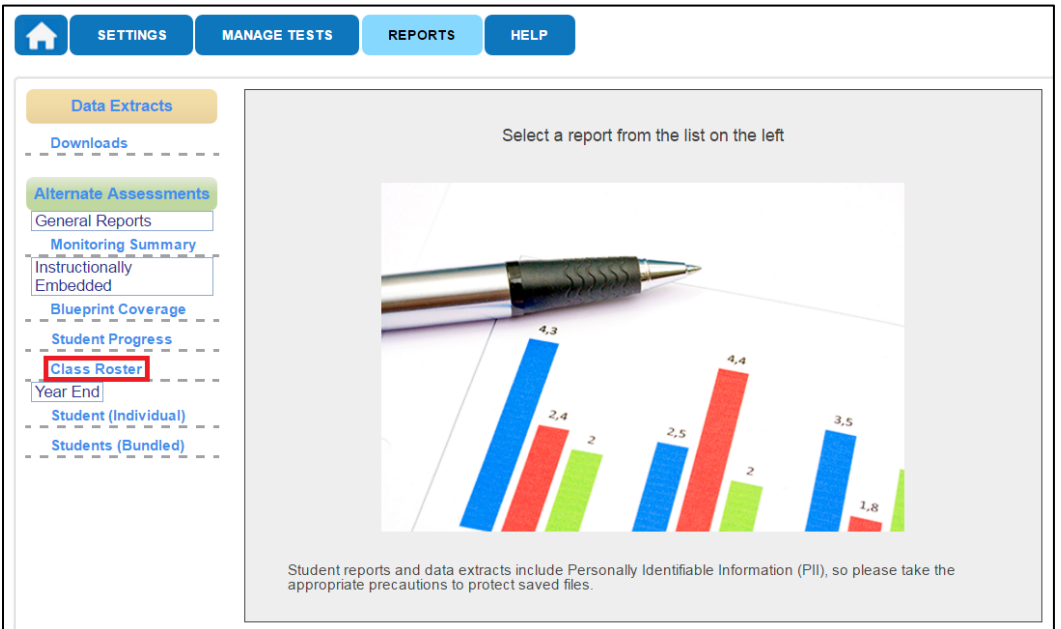

3. Use prepopulated information or select filters as needed.

| SETTINGS MAI                                                                                                    | NAGE TESTS         | REPORTS           |                 |                                                           |        |
|----------------------------------------------------------------------------------------------------|--------------------|-------------------|-----------------|-----------------------------------------------------------|--------|
| Data Extracts<br>Downloads                                                                                                    | Report<br>Criteria | <b>O</b> District | 🕢 School        | 3 Subject                                                 | Roster |
| Alternate Assessments<br>General Reports<br>Monitoring Summary<br>Instructionally<br>Embedded<br>Student Progress<br>Class Roster<br>Year End<br>Student (Individual)<br>Students (Bundled) |                    | DLM West District | DLM West School | Select<br>English Language Arts<br>Mathematics<br>Science |        |

NOTE: When a criterion has been selected, the number next to it will change to a green checkmark.

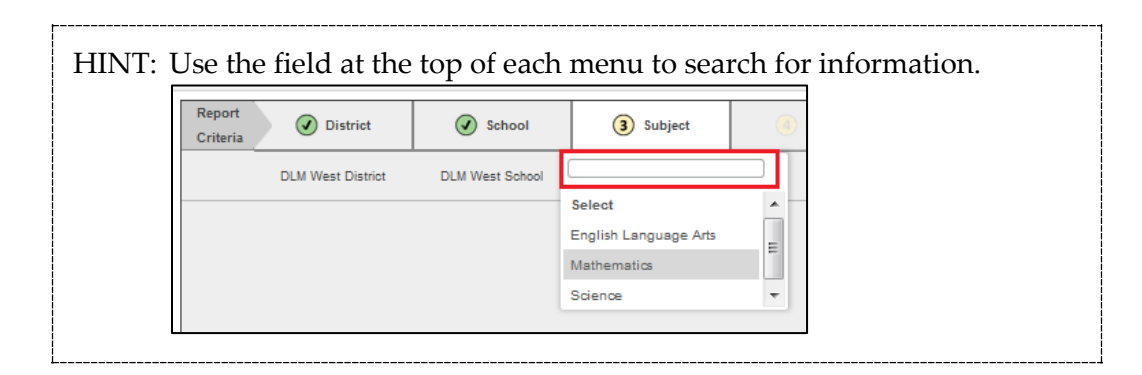

4. After selecting a roster, choose one or more students.

| SETTINGS                                                                                    | MANAGE TESTS |                                                                            | REPORTS                                                                       | HELP             |
|---------------------------------------------------------------------------------------------|--------------|----------------------------------------------------------------------------|-------------------------------------------------------------------------------|------------------|
| Data Extracts                                                                               | R            | eport<br>riteria                                                           | Ø District                                                                    |                  |
| Alternate Assessmen<br>General Reports<br>Monitoring Summary<br>Instructionally<br>Embedded |              | Select Mul                                                                 | DLM West District                                                             | DLM W            |
| Blueprint Coverage<br>Student Progress<br>Class Roster<br>Year End<br>Student (Individual)  |              | <ul> <li>Lisa D</li> <li>Lisa 1</li> <li>Lisa 2</li> <li>Lisa 3</li> </ul> | emo (ID:55507281)<br>Demo (ID:5550728<br>Demo (ID:5550728<br>Demo (ID:5550728 | 2)<br>3)<br>4) • |
| Students (Bundled)                                                                          |              |                                                                            |                                                                               |                  |

5. Click View Report.

| SETTINGS                              | MANAGE TESTS REPORTS HELP                                                        |   |
|---------------------------------------|----------------------------------------------------------------------------------|---|
| Data Extracts                         | Report<br>Criteria District School                                               |   |
| Alternate Assessments                 | Reset DLM West District DLM West School                                          | ( |
| General Reports<br>Monitoring Summary | Q 2 selected View Report                                                         |   |
| Embedded<br>Blueprint Coverage        | <ul> <li>Lisa Demo (ID:55507281)</li> </ul>                                      |   |
| Student Progress<br>Class Roster      | <ul> <li>Lisa 1 Demo (ID:55507282)</li> <li>Lisa 2 Demo (ID:55507283)</li> </ul> |   |
| Students (Bundled)                    | □ Lisa 3 Demo (ID:55507284) -                                                    |   |

6. Optionally, click **Save** to save and/or print the report.

### VIEW STUDENT SCORE REPORTS

Student Score reports do not become available until after the spring assessment window has closed. Each state determines which user roles have permission to view the reports.

These summative reports present student results from the year's DLM assessments.

1. Click Reports.

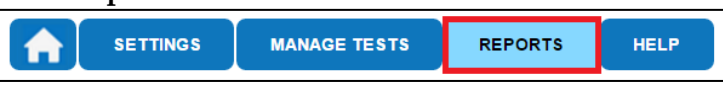

 Under Alternate Assessments and Year-End, select either Student (Individual) or Students (Bundled). These selections will only be visible to those who have access. Year-End in this instance refers to the end of the school year and not to the Year-End model.

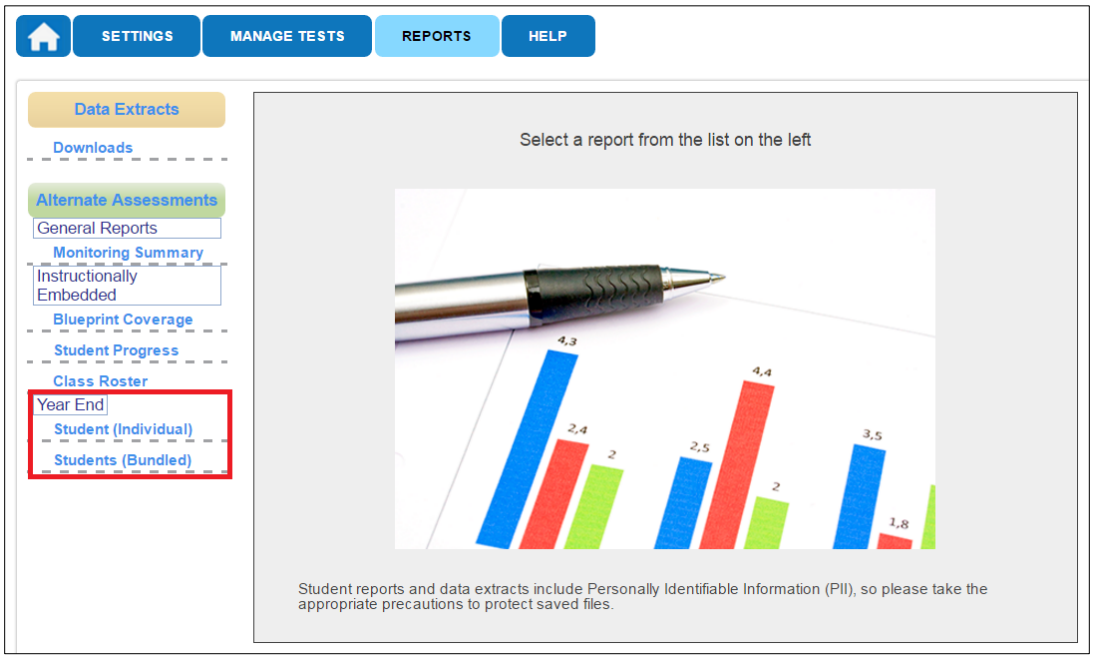

3. From the drop-down menus, select the District, School, Subject, and Grade, if applicable.

| Data Extracts               | Report<br>Criteria Ø District | School          | 3 Subject | (4) Grade |
|-----------------------------|-------------------------------|-----------------|-----------|-----------|
| Alternate Assessments       | DLM West District             | DLM West School |           |           |
| Instructionally<br>Embedded |                               |                 |           |           |
| Class Roster                |                               |                 |           |           |
| Students (Bundled)          |                               |                 |           |           |
|                             |                               |                 |           |           |

4. For Individual Student Score Reports, choose the student's name and click **View Report**.

| Report<br>Criteria | District | School | Subject     |  |
|--------------------|----------|--------|-------------|--|
| Reset              |          |        |             |  |
| Q [                | (ID: )   |        | View Report |  |
|                    |          |        |             |  |

5. For Bundled Student Score Reports, open PDF files for individual grades, which can then be saved locally.

# **REPORT ARCHIVE**

Depending on state permissions, users may have the ability to access Individual Student Score Reports from previous years (beginning with 2015-2016). Test administrators will only have access to archived reports for students to which they are currently rostered. If a test administrator wants to view a report for a student to which they were previously rostered, but are not currently, they must contact their assessment coordinator.

These reports are available by using the search function at the top of the reports page, shown below.

| SETTINGS              | MANAGE TESTS        | SCORING | REPORTS       | TOOLS            | HELP          |
|-----------------------|---------------------|---------|---------------|------------------|---------------|
| Student Last Name     | Or Student State ID | Sear    | ch            |                  |               |
| Data Extracts         |                     |         |               |                  |               |
| Downloads             | -                   |         | Select a repo | ort from the lis | t on the left |
| Alternate Assessments |                     |         |               |                  |               |
| General Reports       |                     |         |               |                  |               |
| Monitoring Summary    |                     |         |               |                  |               |

By using this feature, authorized users will access a table with PDF links to the Individual Student Score Reports for previous years by grade and subject.

Individual Student Score Reports are the only reports that are archived in EP. Check with your assessment coordinator to find out if other extracts and other reports have been archived by your district or state.

# VIEW A DATA EXTRACT

The following data extracts are available for select users. If the user does not have permission to view the extract, it will not appear in the list of extracts in EP.

| Name of Data Extract          | Summary                                             |
|-------------------------------|-----------------------------------------------------|
| Accessibility Profile         | Access Profile settings by student. The Access      |
|                               | Profile is where a student's personal needs and     |
|                               | preferences are recorded in EP.                     |
| Accessibility Profile Counts  | Student accessibility profile counts by             |
|                               | organization.                                       |
| Current Enrollment            | Current enrollment information for active           |
|                               | students.                                           |
| DLM Test Administration       | Testlets assigned, in progress, and completed by    |
| Monitoring                    | subject and student.                                |
| DLM Blueprint Coverage        | Percent of students meeting blueprint criteria, per |
| Summary                       | organization.                                       |
| First Contact Survey          | Current First Contact survey settings by student.   |
| Roster                        | Student assignment by educator and subject.         |
| Security Agreement Completion | Completion of Security Agreement by user.           |
| Training Status               | Training status by user.                            |
| Users                         | Educator Portal users and their associated role(s). |

The following table defines common abbreviations used in extract file names:

| Abbreviation | Meaning                                                 |
|--------------|---------------------------------------------------------|
| OrgID        | The organization identifier for the district or school. |
| UserID       | User identification number assigned by EP.              |
| MM-DD-YY     | The month, day, and year the file was created.          |
| HH-MM-SS     | The hour, minute, and second the file was created.      |

To view a data extract, follow these steps:

1. Click **Reports**.

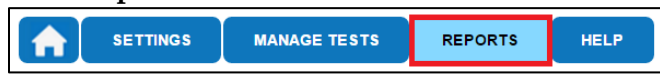

2. On the left side of the Reports screen under Data Extracts, click **Downloads**.

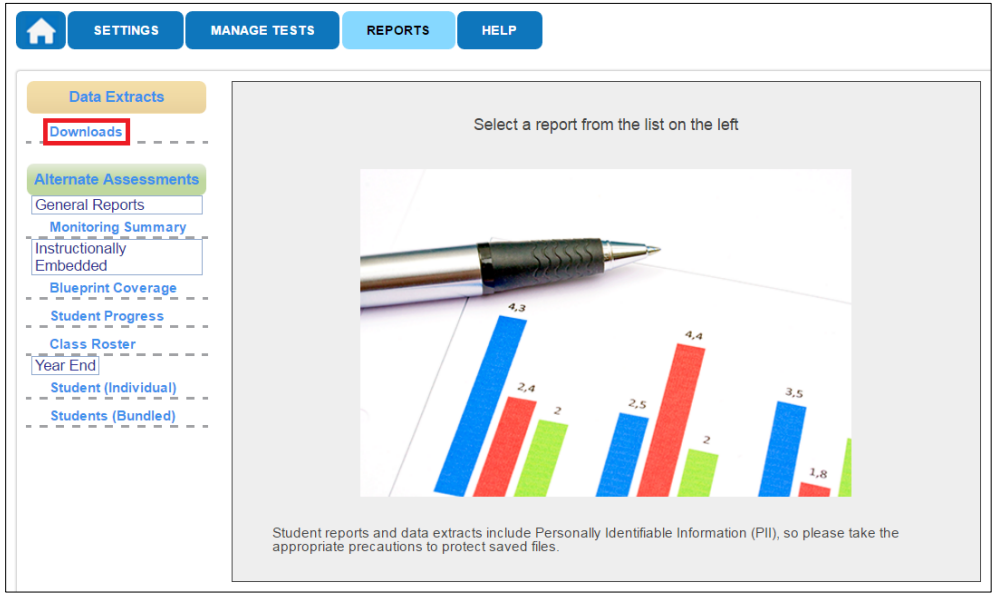

3. Click the New File button for the extract you wish to view.

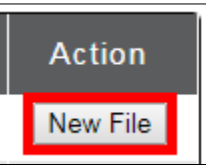

4. Select your organization (District or School) and Assessment Program.

| Create Extract filters  |                          |   | x |  |
|-------------------------|--------------------------|---|---|--|
| Summary Level*: Oschool |                          |   |   |  |
| Assessment Program:*    | 1 selected               | • |   |  |
|                         | ✓Check all X Uncheck all |   |   |  |
| Ok Cancel               | DLM                      | * |   |  |

5. Some extracts have dates. Leaving the default dates is highly recommended. When an extract is downloaded, it includes the date when the extract was pulled. Click **Ok**.

| Create Extract filters |                    |   |
|------------------------|--------------------|---|
| Assessment Program:*   | 1 selected         |   |
| District: Select       | •                  |   |
| School: Select 💌       |                    |   |
| Instructional Dates*   | End of Year Dates* |   |
| Begin: 09/21/2016      | Begin: 03/15/2017  | ] |
| End: 02/28/2017        | End: 06/09/2017    | ] |
| Ok Can                 | cel                |   |

6. Some users may have extract filters to select. Select filters and click **OK**.

| Create Extract filters                | x |
|---------------------------------------|---|
| Summary Level*: State District School |   |
| Assessment Program:* 1 selected       |   |
| District: DLM School District         |   |
| School: DLM School                    |   |
| Ok Cancel                             |   |

7. If you accessed the report previously, you will receive the message below. Click **Yes** to proceed.

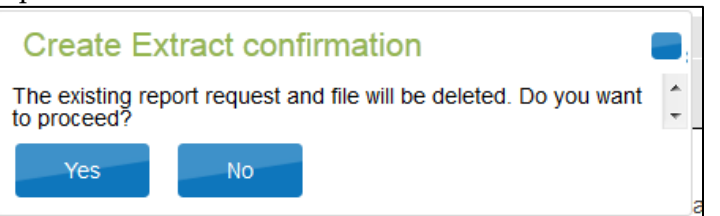

HINT: Each request for an extract replaces the previous extract. Users may save extracts and archive them.

8. The File field transitions from "In Queue" to "In Progress" to "CSV."

| STANDARD DATA EXTRACTS (CSV FILE) |                                                              |                        |      |          |
|-----------------------------------|--------------------------------------------------------------|------------------------|------|----------|
| Extract                           | Description                                                  | Requested              | File | Action   |
| Accessibility Profile             | Personal Needs and Preferences (PNP)<br>settings by student. | 07/19/2016 09:47:42 AM | CSV  | New File |
| Accessibility Profile<br>Counts   | Student accessibility profile counts by<br>organization.     | 10/27/2016 10:28:03 AM | CSV  | New File |
| Current Enrollment                | Current enrollment information for<br>active students.       | 01/12/2016 01:02:16 PM | CSV  | New File |

9. Click **CSV** to access the extract file.

HINT: Think of a CSV file as a completely unformatted Excel file. The inability to apply formatting mostly impacts fields with leading zeroes.

10. Follow the browser's procedure for viewing or saving the CSV file to your computer.

# UNDERSTANDING THE ACCESSIBILITY PROFILE EXTRACT

The Accessibility Profile extract creates a CSV file that lists the accessibility (Access Profile) settings for the students enrolled in a particular district or school. Only students who have Access Profile settings are included in the file. The file contains a column for every possible Access Profile setting and indicates if that setting has been chosen for a student.

# Name of the Extract

When you save the Accessibility Profile download, the file will have the following name: Educator\_Portal\_PNP\_OrgID\_UserID\_MM-DD-YY\_HH-MM-SS.csv

# Fields in the Extract

The file includes information about a student's Access Profile settings. Each of the possible Access Profile settings are included in the file. See the example below.

| _ | ) D               | E                  | 0                       | P                                           | Q                            | R                            |
|---|-------------------|--------------------|-------------------------|---------------------------------------------|------------------------------|------------------------------|
| 1 | Student Last Name | Student First Name | Display - Overlay Color | Display - Overlay Color Activate by Default | Display - Overlay Color Code | Display - Overlay Color Desc |
| 2 |                   |                    | Selected                | Selected                                    | #87cffd                      | Light Sky Blue               |
| 3 |                   |                    | Selected                | Not Selected                                | #f5f2a4                      | Pale Goldenrod               |
| 4 |                   |                    | Not Selected            | N/A                                         | N/A                          | N/A                          |
| 5 |                   |                    | Not Selected            | N/A                                         | N/A                          | N/A                          |
| 6 |                   |                    |                         |                                             |                              |                              |

The file indicates whether or not a support has been selected for a student, and, if a support has multiple settings, the details of those settings are listed. For example, the overlay color can be set to one of several predetermined colors. The file lists the hexadecimal value of the color selected (e.g., #87cffd) as well as the description of the color (e.g., Light Sky Blue). You may also see the following results in columns:

- N/A—indicates that the support has not been selected, either because the selection depends upon another item being checked or because the support is not available for your organization.
- Not Selected—appears when a support has been selected, but "Activate by Default" has not been selected.

• Selected—indicates that the support has been selected on the student's Access Profile.

Some columns on the file that may be of particular interest are described in the table below.

| Column Name        | Description                                             |
|--------------------|---------------------------------------------------------|
| Last Modified Time | The date and time that the Access Profile settings were |
|                    | last modified. The format used is MM/DD/YYYY            |
|                    | HH:MM AM/PM and time zone.                              |
| Last Modified By   | The name of the person who made the last change to      |
|                    | the Access Profile settings.                            |

# UNDERSTANDING THE ACCESSIBILITY PROFILE COUNTS EXTRACT

The Accessibility Profile Counts extract creates a CSV file that lists the total number of students who have a particular setting on their Access Profile. Depending on the level of access, you can retrieve summary data in several configurations. If you have district-level or state-level access, select filters for the report.

NOTE: If the user has school level access to EP (i.e., access to the data for only one school), there is no need to select any filters. The CSV file will have two lines of data, summarizing the Access Profile settings for the user's school.

# State, District, and Building-Level Users

The state- and district-level filter window displays a choice of two summary levels: District or School and three possible combinations for selecting the data to be included in the CSV file. A building-level user never has filter choices and always sees only their school data. Some states will also have data for their general assessment included in this extract. When the extract contents include two rows of data, one marked as General Assessment and one marked as DLM, use only the DLM rows.

| State    | District | School     | Student Counts     | Display -<br>Magnificati<br>on | Display -<br>Overlay<br>Color | Display -<br>Invert Color<br>Choice | Display -<br>Masking |
|----------|----------|------------|--------------------|--------------------------------|-------------------------------|-------------------------------------|----------------------|
| Oklahoma | Achille  | Achille ES | DLM                | 0                              | 0                             | 0                                   | 0                    |
| Oklahoma | Achille  | Achille ES | General Assessment | 0                              | 0                             | 0                                   | 0                    |
| Oklahoma | Achille  | Achille HS | DLM                | 0                              | 0                             | 0                                   | 0                    |
| Oklahoma | Achille  | Achille HS | General Assessment | 0                              | 0                             | 0                                   | 0                    |
|          |          |            |                    |                                |                               |                                     |                      |

| Settings                                   | Filter                                                                            | CSV Contents                                                                                             |
|--------------------------------------------|-----------------------------------------------------------------------------------|----------------------------------------------------------------------------------------------------|
| District<br>Summary Level                  | Create Extract filters<br>Summary Level*:   District  School                      | CSV file contains two<br>lines of data: Access<br>Profile counts<br>summarized for the<br>district.      |
| School<br>Summary Level                    | Create Extract filters<br>Summary Level*: District OSchool<br>School: Select      | CSV file contains<br>multiple lines of data:<br>two lines for each of<br>the schools in the<br>district. |
| School<br>Summary Level<br>School selected | Create Extract filters Summary Level*:  District  School School: MySchool  Cancel | CSV file contains two<br>lines of data: Access<br>Profile counts<br>summarized for a<br>single school.   |

# Name of the Extract

When you save the Accessibility Profile Counts download, the file will have the following name:

Summary\_Accessibility\_Profile\_OrgID\_UserID\_MM-DD-YY\_HH-MM-SS.csv

# **Fields in the Extract**

The report includes columns of information about the Access Profile settings in use. Unlike the Accessibility Profile extract, Access Profile settings are summarized by category. The extract provides a count of the total number of students who have the support selected in their Access Profile.

| E                       | F                       | G                             | Н                 |
|-------------------------|-------------------------|-------------------------------|-------------------|
| Display - Magnification | Display - Overlay Color | Display - Invert Color Choice | Display - Masking |
| 1                       | 2                       | 2                             | 1                 |
| 0                       | 0                       | 0                             | 0                 |
|                         |                         |                               |                   |

## **UNDERSTANDING THE CURRENT ENROLLMENT EXTRACT**

The Current Enrollment extract includes all records for students who are enrolled in the user's organization.

HINT: A student that is enrolled in more than one school will have more than one record.

# Name of the Extract

When saving the Current Enrollment extract, the file will have the following name: KITE\_Enrollment\_Extract\_OrgID\_UserID\_MM-DD-YY\_HH-MM-SS.csv

# **Fields in the Extract**

The extract includes information about each student.

# UNDERSTANDING THE DLM BLUEPRINT COVERAGE SUMMARY EXTRACT

The DLM Blueprint Coverage Summary extract is for Integrated model states during the instructionally embedded window. Year-End model states do not have a blueprint coverage requirement during the instructionally embedded window and will not have this extract. This extract displays the percentage of students who have fully met requirements for each grade, subject, and criterion. Depending on role, users are able to pull a summary at the state, district, or school level.

#### Name of the Extract

When saving the DLM Blueprint Coverage extract, the file will have the following name: DLM\_Blueprint\_Summary\_OrgID\_UserID\_MM-DD-YY\_HH-MM-SS.csv

# Fields in the Extract

The extract is sorted by district and school information, teacher, subject, and grade.

| Column Heading     | Definition                                              |
|--------------------|---------------------------------------------------------|
| Criterion          | Conceptual Area                                         |
| # Students Testing | Number of students currently rostered                   |
| % Students Met     | Percentage of those rostered students who have met full |
|                    | requirements for the conceptual area                    |

Some columns on the file that may be of particular interest are described in the table below.

#### UNDERSTANDING THE DLM TEST ADMINISTRATION MONITORING EXTRACT

The DLM Test Administration Monitoring extract allows users to track when a student is finished with spring assessments. This extract includes the number of testlets confirmed, in progress, and completed by a student. Testlet counts are included for each subject, so a student may appear on more than one line in the extract. If a student is in more than one school, separate lines will appear for the student.

- A student will not appear on this extract until enrolled and rostered to at least one subject in the current school year.
- Data is available for the current testing year.
- The extract will be reset to show the dates for the current academic year, beginning August 3, 2017.

HINT: The extract has two subsections: Instructional and End of Year. The Instructional dates apply to the four columns of Instructional testlets administered during the instructionally embedded assessment window. The End of Year dates apply to the four columns of End of Year testlets delivered during the spring assessment window. A column for field test testlets is also included in this report.

| Creat                                                                          | e Extract filters                                                                                                    |
|--------------------------------------------------------------------------------|----------------------------------------------------------------------------------------------------|
| Assessment P                                                                   | rogram:* 1 selected                                                                                                  |
| District: Select                                                               | ¥                                                                                                    |
| School: Select •                                                               |                                                                                                    |
|                                                                                |                                                                                                    |
| Instructional Dates*                                                           | End of Year Dates*                                                                                                   |
| Begin: 09/21/2016                                                              | Begin: 03/15/2017                                                                                                    |
| End: 02/28/2017                                                                | End: 06/09/2017                                                                                                    |
| Warning: Extract will not count<br>after the start and e<br>and end dates from | testlets that were assigned or completed before or<br>d dates. We recommend you not change the start<br>the default. |
| Ok Cancel                                                                      |                                                                                                    |

HINT: Use the system default dates for accurate results. Do **not** change the dates that appear.

#### Name of the Extract

When saving the DLM Test Administration Monitoring extract, the file will have the following name:

 $KITE\_DLM\_Test\_Administration\_Status\_Extract\_MM-DD-YY\_HH-MM-SS.csv$ 

# **Fields in the Extract**

| Column Heading               | Definition                                             |
|------------------------------|--------------------------------------------------------|
| Instructional # Testlets Not | The number of instructional plans that were created    |
| Started                      | and confirmed for a student, but the testlets have not |
|                              | yet been administered.                                 |
| Instructional # Testlets In  | The number of instructionally embedded testlets that   |
| Progress                     | are in progress. Any number in this field means a      |
|                              | testlet is in progress or KITE Client was closed       |
|                              | without using the EXIT DOES NOT SAVE button.           |
| Instructional # Testlets     | The number of instructionally embedded testlets        |
| Completed                    | completed by the student.                              |
| Instructional # Testlets     | The number of instructionally embedded assessments     |
| Required                     | varies. This column will always show an asterisk.      |

The four columns in the table below include data from ITI in EP.

HINT: The instructional begin and end dates impact the data in these columns. The default begin and end dates cover the entire consortium instructionally embedded assessment window and will count all testlets administered during that time. Retaining the default dates is highly recommended.

The four columns in the table below include data from spring assessments.

| Column Heading             | Definition                                            |
|----------------------------|-------------------------------------------------------|
| End of Year # Testlets Not | The number of testlets assigned by the system for the |
| Started                    | spring assessment, but which the student has not yet  |
|                            | started.                                              |
|                            | · · · · · · · · · · · · · · · · · · ·                 |
|                            | HINT: The system assigns testlets one at a            |
|                            | time, not all at the beginning of                     |
|                            | spring assessment.                                    |
|                            |                                                       |
| End of Year # Testlets In  | The number of spring assessment testlets that were in |
| Progress                   | progress at the time the extract was pulled.          |
| End of Year # Testlets     | The number of testlets from spring assessments that   |
| Completed                  | have been completed by the student. By the end of     |
|                            | the state's spring assessment, the numbers in this    |
|                            | column should equal the number in the "End of Year    |
|                            | # Testlets Required" column.                          |

| Column Heading         | Definition                                          |
|------------------------|-----------------------------------------------------|
| End of Year # Testlets | The number of spring testlets for each student will |
| Required               | vary depending on grade and subject.                |
| Field Test # Testlets  | The number of field test testlets that were         |
| Completed              | administered for a student.                         |

#### **UNDERSTANDING THE FIRST CONTACT SURVEY EXTRACT**

The First Contact Survey extract creates a CSV file that lists learner characteristic settings for the students enrolled in a particular district or school. Only students who have FC survey settings are included in the file. The file contains a column for every possible FC survey setting and indicates if that setting has been chosen for a student.

#### **Fields in the Extract**

The file includes information about a student's FC survey settings. Each of the possible Frist Contact survey settings are included in the file. See the example below.

The file indicates whether or not a learner characteristic has been selected for a student, and, if a characteristic has multiple settings, the details of those settings are listed. For example, Hearing can be set to one of several classifications. The file lists the classification of the hearing loss and at what decibel levels. You may also see the following results in columns:

- N/A—indicates that the characteristic has not been selected, either because the selection depends upon another item being checked or because the characteristic is not applicable for the student.
- Not Selected—appears when a characteristic has not been selected, e.g., Uses Sign Language.
- Selected—indicates that the characteristic has been selected on the student's FC survey.

Some columns on the file that may be of particular interest are described in the table below.

| Column Name        | Description                                        |
|--------------------|----------------------------------------------------|
| Last Modified Time | The date and time that the FC survey settings were |
|                    | last modified. The format used is MM/DD/YYYY       |
|                    | HH:MM AM/PM and time zone.                         |
| Last Modified By   | The name of the person who made the last change to |
|                    | the FC survey settings.                            |

#### **UNDERSTANDING THE ROSTER EXTRACT**

The Roster extract creates a CSV file that lists the students and teachers on every roster in a particular school. When creating the extract, you must select the school.

#### Name of the Extract

When saving the Roster extract, the file will have the following name: KITE\_Roster\_Extract\_OrgID\_UserID\_MM-DD-YY\_HH-MM-SS.csv

#### **UNDERSTANDING THE SECURITY AGREEMENT COMPLETION EXTRACT**

The Security Agreement Completion extract creates a CSV file that shows all records of Security Agreement status by organization.

#### Name of the Extract

When saving the Security Agreement Completion extract, the file will have the following name:

Security\_Agreement\_Extract\_OrgID\_UserID\_MM-DD-YY\_HH-MM-SS.csv

#### **Fields in the Extract**

The fields in the Security Agreement Completion extract show each user's locations (state, district, and building), name, and Security Agreement status. If the Security Agreement has been completed, the extract will display the user's signature and date.

The Security Agreement status column will show as accepted, rejected, or blank. A blank field means the Security Agreement has not been started.

#### **UNDERSTANDING THE TRAINING STATUS EXTRACT**

The Training Status extract creates a CSV file that shows a list of DLM users by organization and their training completion status.

#### Name of the Extract

When saving the Training Status extract, the file will have the following name: DLM\_PD\_Training\_Status\_Details\_OrgID\_UserID\_MM-DD-YY\_HH-MM-SS.csv

#### **Fields in the Extract**

The fields in the Training Status extract show each user's district, school, username, first and last name, email, user role, and training status. Training completion status will show in the extract as Yes or No under the heading called "RTComplete" (RT stands for Required Training).

#### **UNDERSTANDING THE USERS EXTRACT**

The Users extract includes all records for EP users in the user's organization. This includes those uploaded by a data manager via web service, user file, or the manual user interface.

HINT: A single user will have multiple records if the user is assigned to multiple organizations.

### Name of the Extract

When you save the Users extract, the file has the following name: KITE\_User\_Extract\_OrgID\_UserID\_MM-DD-YY\_HH-MM-SS.csv

# **Fields on the Extract**

The extract includes information about the roles assigned to a user. If assigned to more than one organization, the user will appear on multiple lines in the CSV. For example, if an educator works in more than one school, that user will appear on a line for each school in the CSV.

All of the user's assigned roles for a particular organization appear on a single line of the CSV. For example, if the user is a Building Test Coordinator and a Teacher, an X will be in each column.

# **STATE APPENDIX**

# **DOCUMENT HISTORY**

# NOTE: Page numbers are valid **only** for the date and version noted. They may change in future versions.

|            | Section Name/                                           |               |
|------------|---------------------------------------------------------|---------------|
| Date       | Summary of Changes                                      | Starting Page |
| 11/17/2018 | Note added - user abilities for writing testlets in ITI | 62            |
| 08/01/2017 | Find Student feature added                              | 22            |
|            | New Aggregate Reports                                   | 75            |
|            | New First Contact Survey Extract                        | 98            |
|            | Screenshots updated                                     | Throughout    |
|            | Braille content updated                                 | Throughout    |

# GLOSSARY

This glossary compiles definitions and acronyms relevant to assessment for the Dynamic Learning Maps<sup>®</sup> (DLM<sup>®</sup>) alternate assessment.

| Term                        | Definition                                                                                                    |
|-----------------------------|----------------------------------------------------------------------------------------------------|
| Access Profile<br>(AP)      | Student-specific information that informs KITE® Client about<br>individual student's personal needs and preferences. The AP<br>includes information the system needs to make the student's user<br>interface compatible with his or her accessibility needs. In<br>Educator Portal, the AP includes information about display<br>enhancements, language and braille, and audio and environment<br>supports. Educators who know the student provide the<br>information in the profile.                                             |
| display<br>enhancements     | Options to change the testlet appearance on the student's device<br>screen, including magnification, overlay color, inverted color<br>choice, and contrast color.                                                                                                    |
| Educator Portal             | Educator Portal (EP) is the administrative application where staff<br>and educators manage student data and retrieve reports. Users<br>can access EP via <u>https://educator.cete.us</u> . For information on<br>working within EP, see the DATA MANAGEMENT MANUAL on the<br>DLM website.                                                                                                    |
| engagement<br>activity      | An activity at the beginning of a testlet that describes a scenario,<br>taps prior knowledge or experience, and/or introduces the<br>concept to be addressed. In English language arts (ELA) reading<br>testlets, the first reading of the text often serves as the<br>engagement activity. In mathematics and science, the<br>engagement activity provides context for the items.                                                                                                    |
| Essential<br>Elements (EEs) | Specific statements of knowledge and skills linked to the grade-<br>level expectations identified in college and career readiness<br>standards for English language arts and mathematics. Essential<br>Elements in science are linked to the National Research Council's<br>Framework for K-12 and the Next Generation Science Standards<br>(NGSS). Essential Elements build a bridge from the content in the<br>grade-level standards to academic expectations for students with<br>the most significant cognitive disabilities. |

| Term                                      | Definition                                                                                                    |
|-------------------------------------------|----------------------------------------------------------------------------------------------------|
| First Contact (FC)<br>survey              | A survey used to collect background information about students<br>who are eligible for the DLM alternate assessments. The survey<br>goes beyond basic demographic information and includes<br>questions on communication, assistive technology devices, motor<br>and sensory impairments, and academic performance. Core<br>questions from the FC are used to determine a student's entry<br>point, or initialization, into the assessment. |
| instructional plan                        | A plan, created through the Educator Portal Instructional Tools<br>Interface, which includes the selected Essential Element and<br>linkage level and leads to assignment of an instructionally<br>embedded assessment during the instructionally embedded<br>assessment window.                                                                                                    |
| instructionally<br>embedded<br>assessment | Assessment that occurs throughout instruction in the instructionally embedded assessment window during the fall and winter months.                                                                                                    |
| Instructional<br>Tools Interface<br>(ITI) | A tool in Educator Portal that allows a test administrator to<br>create an instructional plan. The test administrator selects an<br>Essential Element and accepts the system recommended linkage<br>level or chooses a different linkage level for a student. An<br>instructionally embedded assessment is generated based on<br>those choices.                                                                                             |
| KITE Client                               | A secure customized interface platform used to deliver<br>assessments to students. All students taking the DLM alternate<br>assessment will have unique accounts in KITE Client. See the<br>TEST ADMINISTRATION MANUAL for more information about KITE<br>Client.                                                                                                    |
| linkage level                             | A small section of the DLM map containing one or more nodes<br>that represent critical concepts or skills needed to learn the EE.<br>See the TEST ADMINISTRATION MANUAL for more information<br>about the number and names of linkage levels for each DLM<br>subject.                                                                                                    |
| Personal<br>Learning Profile              | Information about a student's personal needs and preferences<br>entered in Access Profile in addition to information about the<br>student entered in the First Contact survey.                                                                                                    |
| Testlet<br>Information Page<br>(TIP)      | A PDF that is unique to each testlet and provides specific information to guide the test administrator in delivering the assessment.                                                                                                    |

| Term    | Definition                                                       |
|---------|------------------------------------------------------------------|
| testlet | Short for instructionally relevant testlet. Beginning with an    |
|         | engagement activity and combining multiple items increases the   |
|         | instructional relevance of the assessment, and provides a better |
|         | estimate of the students' knowledge, skills, and understandings  |
|         | than can be achieved by a single assessment item. See the TEST   |
|         | ADMINISTRATION MANUAL for more information about the             |
|         | number of items for each DLM subject.                            |